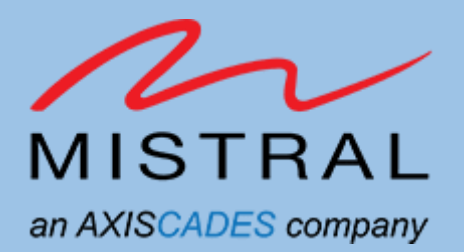

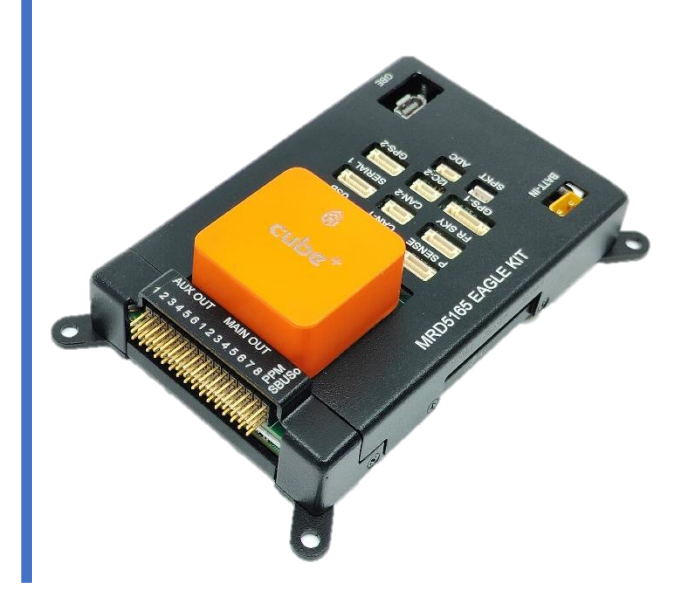

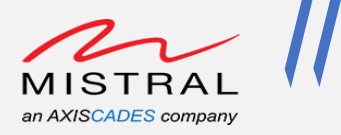

# **Revision History**

| Revision | Date            | Description         |
|----------|-----------------|---------------------|
| 0.1      | Nov 28, 2023    | Preliminary version |
| 0.2      | 17 January 2023 | Added Section-8     |

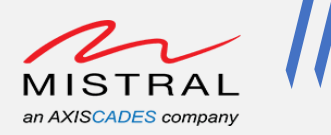

# TABLE OF CONTENTS

| Pı | ivac | y In                | formation6                                            |  |  |  |  |  |
|----|------|---------------------|-------------------------------------------------------|--|--|--|--|--|
| 1. | In   | ntro                | duction7                                              |  |  |  |  |  |
| 2. | Ea   | Eagle Kit Overview7 |                                                       |  |  |  |  |  |
| 3. | G    | ietti               | ng Started7                                           |  |  |  |  |  |
| 4. | Ea   | agle                | -Kit Accessories7                                     |  |  |  |  |  |
| 5. | Ea   | agle                | Kit Setup                                             |  |  |  |  |  |
| 6. | P    | owe                 | ering up Eagle Kit Board                              |  |  |  |  |  |
|    | 6.1. |                     | Host PC setup                                         |  |  |  |  |  |
|    | 6.2. |                     | Serial/Debug Console                                  |  |  |  |  |  |
|    | 6.3. |                     | Setting up ADB over Type-C13                          |  |  |  |  |  |
|    | 6.4. |                     | Setting up ADB over Wi-Fi14                           |  |  |  |  |  |
| 7. | P    | erip                | herals Validation                                     |  |  |  |  |  |
|    | 7.1. |                     | RGB LEDs15                                            |  |  |  |  |  |
|    | 7.2. |                     | Switches                                              |  |  |  |  |  |
|    | 7.3. | ,                   | Wi-Fi Station Mode                                    |  |  |  |  |  |
|    | 7.4. |                     | Wi-Fi Access Point Mode                               |  |  |  |  |  |
|    | 7.5. |                     | Ethernet                                              |  |  |  |  |  |
|    | 7.6. |                     | Bluetooth                                             |  |  |  |  |  |
|    | 7.7. |                     | SD Card                                               |  |  |  |  |  |
|    | 7.8. |                     | Sensors                                               |  |  |  |  |  |
|    | 7.9. |                     | SOM Thermistors                                       |  |  |  |  |  |
|    | 7.10 | ).                  | SOM Current and Voltage Monitor Sensor                |  |  |  |  |  |
|    | 7.11 | 1.                  | 5G Module                                             |  |  |  |  |  |
|    | 7.12 | 2.                  | HDMI-in Camera Preview on Type-C Display35            |  |  |  |  |  |
|    | 7.13 | 3.                  | HDMI-in Camera Stream Over Wi-Fi                      |  |  |  |  |  |
|    | 7.14 | 1.                  | Eagle Kit Camera Ports`40                             |  |  |  |  |  |
|    | 7.15 | 5.                  | Eagle Kit CSI adapter board configuration41           |  |  |  |  |  |
|    | 7.16 | 5.                  | IMX577, OV9282 Camera Preview and IMX577 Wi-Fi Stream |  |  |  |  |  |
|    | 7.   | .16.                | 1. Eagle Kit Camera Setup 142                         |  |  |  |  |  |
|    | 7.   | .16.                | 2. Eagle Kit Camera Setup 246                         |  |  |  |  |  |
|    | 7.   | .16.                | 3.    Eagle Kit Camera Setup 347                      |  |  |  |  |  |
| 8. | C    | onfi                | guration to connect Eagle Kit with the host computer  |  |  |  |  |  |

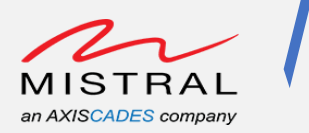

# **TABLE OF FIGURES**

| Figure 1 MRD5165 Eagle Kit                                             | 8  |
|------------------------------------------------------------------------|----|
| Figure 2 MRD5165 Eagle Kit connection to PC                            | 9  |
| Figure 3 Eagle Kit Serial COM port selection                           | 10 |
| Figure 4 Eagle Kit Serial Baud rate set and settings for 115200 -8N1   | 11 |
| Figure 5 Eagle Kit Boot Logs                                           | 11 |
| Figure 6 Eagle Kit Serial Console Login                                | 12 |
| Figure 7 Eagle Kit ADB Type-C connection                               | 13 |
| Figure 8 Eagle Kit Hotspot Wi-Fi Connection                            | 14 |
| Figure 9 Eagle Kit ADB connection Over Wi-Fi                           | 14 |
| Figure 10 Eagle Kit RGB LEDs, Here BLUE LED state is ON                | 15 |
| Figure 11 Eagle Kit Switches                                           | 16 |
| Figure 12 Eagle Kit VOLUME-UP KEY event                                | 16 |
| Figure 13 Eagle Kit VOLUME-DOWN KEY event                              | 17 |
| Figure 14 Eagle Kit POWER KEY event                                    | 17 |
| Figure 15 Eagle Kit Wi-Fi Station mode IP address                      | 19 |
| Figure 16 Eagle Kit Wi-Fi Station mode Ping test                       | 19 |
| Figure 17 Eagle Kit Ethernet test                                      | 21 |
| Figure 18 Ethernet Iface IP address                                    | 21 |
| Figure 19 Ethernet Ping test                                           | 22 |
| Figure 20 Eagle Kit Bluetooth test                                     | 24 |
| Figure 21 Eagle Kit SD card                                            | 25 |
| Figure 22 Eagle Kit SD card test                                       | 26 |
| Figure 23 Eagle Kit Accelerometer Sensor test                          | 27 |
| Figure 24 Eagle Kit Gyro Sensor test                                   | 28 |
| Figure 25 Eagle Kit Magnetometer Sensor test                           | 29 |
| Figure 26 Eagle Kit Pressure Sensor test                               | 30 |
| Figure 27 Eagle Kit Thermistors test                                   | 31 |
| Figure 28 Eagle Kit INA Sensor test                                    | 32 |
| Figure 29 Eagle Kit SIM card slots                                     | 33 |
| Figure 30 Eagle Kit 5G Module                                          | 33 |
| Figure 31 Eagle Kit HDMI-in Camera Setup                               | 35 |
| Figure 32 Eagle Kit HDMI-in Camera Preview Command Execution           | 36 |
| Figure 33 Eagle Kit HDMI-in Camera Preview on Type-C Display Monitor   | 36 |
| Figure 34 Eagle Kit HDMI-in Camera Wi-Fi Stream Command Execution      | 37 |
| Figure 35 Eagle Kit HDMI-in Camera Wi-Fi Stream Command Execution Logs | 38 |
| Figure 36 WiFi-Stream.sdp file content                                 | 38 |
| Figure 37 HDMI-in Camera Video Stream over Wi-Fi on Host PC            | 39 |
| Figure 38 Eagle Kit Camera Ports                                       | 40 |
| Figure 39 Eagle Kit CSI Camera Adapter                                 | 41 |
| Figure 40 Eagle Kit Camera Setup 1                                     | 42 |
| Figure 41 CSI-0 IMX577 Camera Setup 1 Preview Command Execution        | 43 |
| Figure 42 IMX577 Camera Setup 1 Preview on Type-C Display Monitor      | 43 |
| Figure 43 CSI-1 OV9282 Camera Setup 1 Preview Command Execution        | 44 |

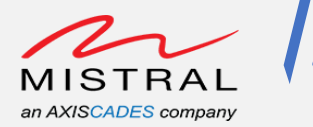

| Figure 44 OV9282 Camera Setup 1 Preview on Type-C Display Monitor                     | 44      |
|---------------------------------------------------------------------------------------|---------|
| Figure 45 WiFi-Stream.sdp file content                                                | 45      |
| Figure 46 Camera Setup 1: CSI-0 IMX577 Camera Video Stream over Wi-Fi and Playback on | Host PC |
|                                                                                       | 45      |
| Figure 47 Eagle Kit Camera Setup 2                                                    | 46      |
| Figure 48 Eagle Kit Camera Setup 3                                                    | 47      |
| Figure 49 Camera Setup 3, CSI-4 IMX577 Camera Preview Command Execution               | 48      |
| Figure 50 Camera Setup 3, CSI-4 IMX577 Camera Preview                                 | 48      |
| Figure 51: Rpanion Web UI                                                             | 49      |

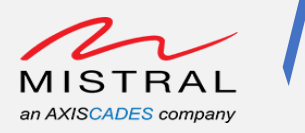

# **Privacy Information**

Mistral Solution Private Limited. and/or its affiliated companies – May Contain Trade Secrets and information sensitive to restricted audience.

The content of this document is intended solely for the use of the individual or entity to whom it is addressed and may contain privileged or confidential information. If you are not the intended recipient, you are hereby notified that any dissemination, distribution, copying, or unauthorized use of the information contained herein is strictly prohibited.

By accessing or reviewing this document, you agree to the following.

- To treat its contents with the utmost confidentiality and to take all necessary precautions to prevent unauthorized disclosure. Any unauthorized use, disclosure, or distribution of the information in this document may result in legal action and may be subject to applicable laws.
- Not to engage in or support any activities that are illegal or harmful. Any misuse of this document for purposes contrary to the law or public safety is strictly prohibited.

Mistral Solutions disclaims any responsibility for the consequences of unauthorized access or disclosure of the information contained in this document. Further to this, Mistral solutions disclaims any responsibility for the misuse or illegal distribution of this document. Individuals or entities found to be using or distributing this document for unlawful or harmful activities may be subject to legal action.

If you have received this document in error, please notify the sender immediately and delete the original message and all copies from your system.

Confidential Distribution: Use or distribution of this item, in whole or in part, is prohibited except as expressly permitted by written agreement(s) and/or terms with Mistral Solutions and/or its subsidiaries.

Not to be used, copied, reproduced, or modified in whole or in part, nor its contents revealed in any manner to others without the express written permission of Mistral Solution Private Limited.

For any further information/clarifications please contact

Mistral Solutions Private Limited,

#60 Adarsh Regent, 100 Ft. Ring Road,

Domlur Extension, Bengaluru 560071

Karnataka, India

© 2023–2024 Mistral Solutions Private Limited. and/or its subsidiaries. All rights reserved.

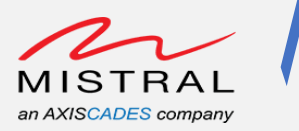

# 1. Introduction

This document provides the instructions to setting up the Eagle-Kit and procedure to quickly validate all the peripherals of the Eagle Kit.

# 2. Eagle Kit Overview

The Mistral MRD5165 Eagle Kit is based on Qualcomm's QRB5165 processor. The MRD5165 Eagle kit provides high-performance compute platform for precise artificial intelligence (AI) and machinelearning inferencing technology to facilitate the accelerated development of innovative, powerefficient, high-computing robots and drones for enterprise, industrial, and professional service applications. It offers readily deployable SDKs, Ubuntu Root-FS and tools for product development to facilitate quick prototyping and proof-of-concept evaluations. Additionally, this kit includes high performance connectivity interfaces making it an ideal platform for connected Eagle device in IOT, Drones and Robotics.

# 3. Getting Started

The Mistral MRD5165 Eagle Kit offers a versatile platform for product developers to evaluate system functionality, experiment with sample applications, migrate existing applications, create new features, and integrate with a variety of peripheral devices. This kit provides a Linux software environment for application development, with the option to customize and update the system software using a chosen release of the QRB5165 system software.

The Development Kit Software User Guide provides an overall description of the hardware and software for this platform and includes instructions for setting up the platform and validating all the peripherals.

# 4. Eagle-Kit Accessories

**Basic Accessories:** 

- 1. DC Adapter
- 2. Power Chord
- 3. Custom power cable
- 4. I-PEX cable
- 5. Camera Adapter Board
- 6. Wi-Fi Antenna
- 7. USB Type-C Cable

Vision Accessories:

- 1. IMX577 Camera Module and corresponding Adapter Board
- 2. OV9282 Camera Module and corresponding Adapter Board

Connectivity Accessories:

- 1. 5G modem
- 2. 5G antenna

Note: USB Micro-B cable and Ethernet cable are not part of the kit accessories.

MRD5165 Eagle Kit Software User Guide

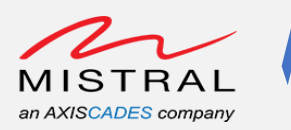

# 5. Eagle Kit Setup

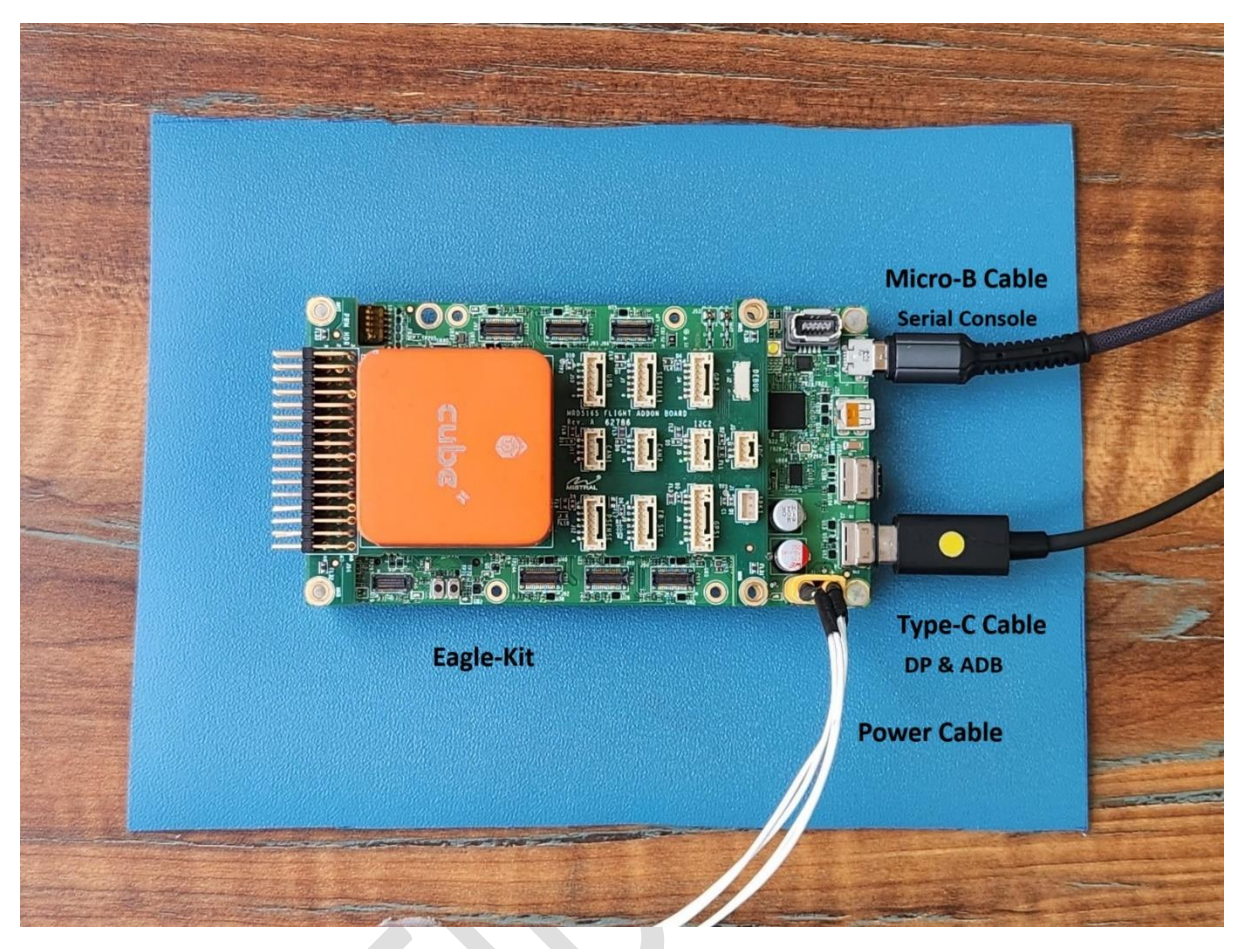

Figure 1 MRD5165 Eagle Kit

- 1. Connect the DC adapter using Power cable to J1
- 2. Connect a USB Type-C cable to J103 (adb connection)
- 3. Connect a Micro-B cable to J5 (Debug console)

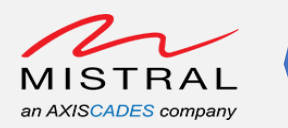

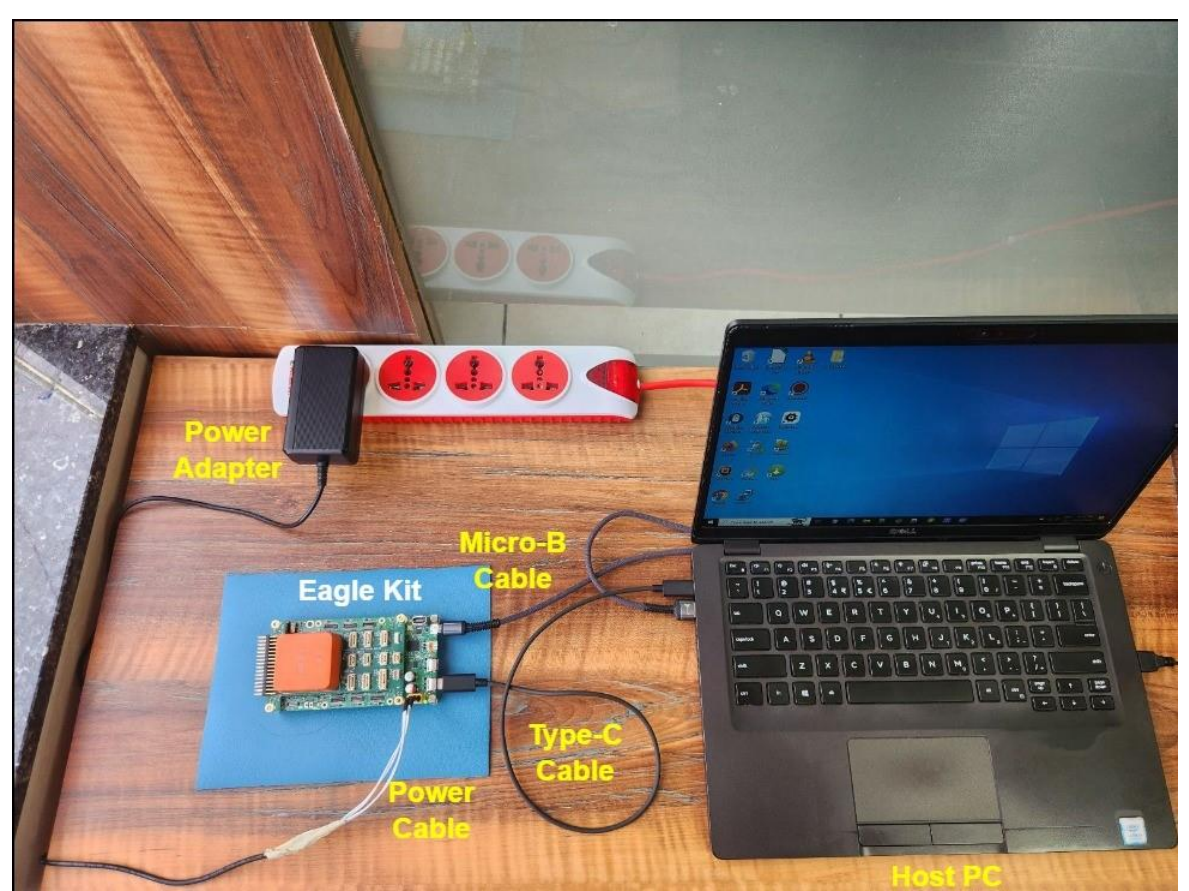

Figure 2 MRD5165 Eagle Kit connection to PC

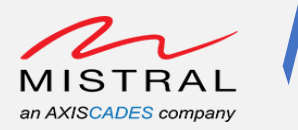

# 6. Powering up Eagle Kit Board

The Eagle Kit is Pre-Flashed with the Linux Ubuntu software.

- 1. Connect the DC adapter using custom power cable to Eagle-Kit J1 connector.
- 2. Connect a Type-C cable to USB0 Type-C port J103 of the Eagle-Kit for adb access.
- 3. Connect a Micro-B cable to Micro-B port J5 of the Eagle-Kit for debug console access.
- 4. Power up the setup

Refer to the "Figure 1 MRD5165 Eagle Kit" and "Figure 2 MRD5165 Eagle Kit connection to PC" for the setup.

## 6.1. Host PC setup

Windows Host PC adb and fastbooot installation
 Download platform tools for Windows from the link provided below.

https://developer.android.com/tools/releases/platform-tools

• Ubuntu Host PC adb and fastbooot installation Use the commands below to install adb and fastboot.

```
$ sudo apt-get update
```

```
$ sudo apt-get install android-tools-adb android-tools-fastboot
```

## 6.2. Serial/Debug Console

- Connect the Eagle Kit Micro-B connector to Host PC as shown in Figure 2 MRD5165 Eagle Kit connection to PC.
- Open a Tera Term application on Host PC to observe boot logs and access the board.
  - a) Select Eagle Kit Serial Console (Micro-B connection) COM port.
  - b) Set Baud Rate to 115200–8-N-1

| Mage Ter | ra Term: New connectio | n                                                                 |                                                                      | ××                                       |
|----------|------------------------|-------------------------------------------------------------------|----------------------------------------------------------------------|------------------------------------------|
| File     | O TCP/IP               | Host: myhost.er<br>History<br>Service: O Telnet<br>SSH<br>O Other | xample.com<br>TCP port#: 22<br>SSH version: SSH2<br>Protocol: UNSPEC | <ul> <li></li> <li></li> <li></li> </ul> |
|          | • Serial               | Port: COM38: U<br>OK Canc                                         | JSB Serial Port (COM38)<br>el Help                                   | <b>~</b>                                 |

Figure 3 Eagle Kit Serial COM port selection

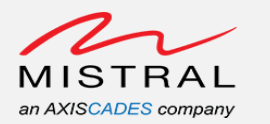

| Tera           | Term: Serial port setup |         |     |        | × |   |
|----------------|-------------------------|---------|-----|--------|---|---|
| File Edit Setu | Port:                   | COM38   | ~   | ок     |   | × |
|                | Baud rate:              | 115200  | ~   |        |   | 1 |
|                | Data:                   | 8 bit   | ~   | Cancel |   |   |
|                | Parity:                 | none    | ~   |        |   |   |
|                | Stop:                   | 1 bit   | ~   | Help   |   |   |
|                | Flow control:           | none    | ~   |        |   |   |
|                | Transmit delay          | ichar 0 | mse | c/line |   |   |

Figure 4 Eagle Kit Serial Baud rate set and settings for 115200 -8N1

| ę                                       | <u> </u>                | OM38                                                                    | - Tera Te                                                                                                    | erm VT                                                                                                  |                                                                                                    |                                                                                                    |                                        |  |
|-----------------------------------------|-------------------------|-------------------------------------------------------------------------|----------------------------------------------------------------------------------------------------|----------------------------------------------------------------------------------------------------|----------------------------------------------------------------------------------------------------|----------------------------------------------------------------------------------------------------|----------------------------------------|--|
| Ľ                                       | File                    | Edit                                                                    | Setup                                                                                                    | Control                                                                                                 | Window                                                                                                    | Help                                                                                                    |                                        |  |
| FLSSS555                                | or<br>og<br>–<br>–<br>– | Edit<br>Type<br>QC_I<br>IMAG<br>OEM_<br>Boot<br>Secu                    | Log T<br>: B -<br>MAGE_<br>E_VAR<br>IMAGE<br>Inte:<br>re_Boo                                                                           | ype – T<br>Since<br>UERSION<br>IANT_ST<br>_UERSIO<br>rface:<br>pt: Off                                  | Window<br>ime <mics<br>Boot<pow<br>_STRING=<br/>RING=Soc<br/>W_STRING<br/>UFS</pow<br></mics<br>                                                                                                    | Help<br>Dsec) - Message - Option<br>er On Reset), D - Delta<br>BOOT.XF.3.2.c2-00012-SM8<br>8250LAA<br>=d41cf1e6f4fa                                                                                                    | nal Info<br>n, S — Statistic<br>1250-5 |  |
| ~~~~~~~~~~~~~~~~~~~~~~~~~~~~~~~~~~~~~~~ |                         | JTAG<br>OEM<br>Seri<br>OEM<br>OEM<br>Feat<br>Feat<br>Core<br>PBL<br>PBL | ID 0<br>ID 0<br>ID 0<br>al Nu<br>Confi<br>Confi<br>ure C<br>ure C<br>0 Fr<br>Patch<br>freg:                                            | 19 C 0x<br>0x00786<br>mber C<br>g Row 0<br>g Row 1<br>onfig R<br>onfig R<br>equency<br>Ver: 5<br>600 MH | 00786070<br>6130 = 0<br>0×007861<br>0×007861<br>0×007<br>0×007<br>0×000<br>0×00<br>0×000<br>0<br>0<br>0 | = 0x00000001<br>x0015a0e1<br>90000000<br>34 = 0xa0cddae5<br>841e0 = 0x00000000000000<br>841e8 = 0x00000000000000<br>x007841f8 = 0x004020000<br>x007841f8 = 0xc0000000000<br>42                                                                              | 000<br>000<br>0009400<br>0000000       |  |
|                                         |                         | 110                                                                     | 6208<br>98684<br>1089<br>710<br>6838<br>5503<br>7010<br>820<br>820<br>26894<br>41154                                                   | - pbl_<br>- boot<br>- bl_e<br>- bl_h<br>- bl_e<br>- bl_s<br>- bl_s<br>- pbl_<br>- PBL,<br>- SBL1        | apps_inj<br>able_med<br>lf_metad<br>ash_seg_<br>lf_loada<br>lf_segs_<br>ec_hash_<br>ec_segs_<br>populate<br>End<br>\$ Start                                                                                                    | t_timestamp<br>ia_detect_timestamp<br>ata_loading_timestamp<br>auth_timestamp<br>ble_segment_loading_time<br>hash_verify_timestamp<br>seg_auth_timestamp<br>_shared_data_and_exit_ti                                                                        | estamp<br>imestamp                     |  |
|                                         |                         | 2<br>4<br>4<br>2                                                        | 61141<br>10644<br>31<br>52315<br>55944<br>915<br>00385<br>488<br>00385<br>488<br>00<br>244                                             | - usb:<br>- usb:<br>- bl1<br>- boot<br>- UFS<br>- UFS<br>- Auth<br>- sb11<br>- boot<br>- boot           | usb_sha<br>_hw_init<br>_flash_i<br>INQUIRY<br>Boot LUN<br>Metadat<br>_xblconf<br>_feature<br>_config_<br>_config_                                                                                                    | red_hs_phy_init: hs phy<br>nit<br>ID: KingstonTX17-128<br>: 1<br>a<br>ig_init<br>_config_init<br>data_table_default_init<br>data_table_init                                                                                                    | cfg size , Øxc<br>ØØ3A                 |  |
|                                         |                         | 4<br>5<br>66<br>66<br>61<br>1                                           | 87115<br>17385<br>0<br>16243<br>20004<br>23572<br>32570<br>45532<br>45532<br>45532<br>45532<br>45532<br>45535<br>74704<br>1677<br>5093 | - CDT<br>- sbl1<br>- devc<br>- PM:<br>- PM:<br>- PM:<br>- PM:<br>- PM:<br>- sbl1<br>- sbl1<br>- sbl1    | Version:<br>_hw_plat<br>fg init<br>OPT: ENA<br>PSI: bØ><br>Device 1<br>battery<br>Debug BG<br>XBL ini<br>se_railw<br>_hw_pre_<br>_dload_d<br>_load_dd                                                                                                    | 3.Platform ID:11.Major I<br>form_pre_ddr<br>BLE_AUTO_BOOT_OPTIMIZATI<br>00_v0x53<br>nit # SPMI Transn: 5279<br>nit # SPMI Transn: 531<br>Id: 7512<br>ard detected<br>t<br>ag_cpr init<br>ddr_init<br>andle_forced_dload_timeor<br>_training_data<br>_params | D:1,Minor ID:0,Subtype:3<br>ION<br>Dut |  |
| H<br>H<br>H                             |                         | 7777                                                                    | 14676<br>18031<br>21599                                                                                                    | - DSF<br>- Manu<br>- Rank                                                                               | version<br>factures<br>Øsize                                                                                                    | = 156.8.18<br>ID = 1, Device Type = 8<br>= 8192 MB, Rank 1 size =                                                                                                    | }<br>= 0 MB                            |  |

Figure 5 Eagle Kit Boot Logs

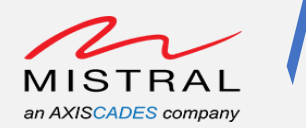

Serial Console Login: Username: root Password: oelinux123

qrb5165-ifb login: qrb5165-ifb login: qrb5165-ifb login: root Password: Welcome to Ubuntu 20.04.3 LTS (GNU/Linux 5.4.219 aarch64) \* Documentation: https://help.ubuntu.com \* Management: https://landscape.canonical.com \* Support: https://landscape.canonical.com \* Support: https://ubuntu.com/advantage This system has been minimized by removing packages and content that are not required on a system that users do not log into. To restore this content, you can run the 'unminimize' command. Last login: Mon Mar 27 17:55:03 UTC 2023 on ttyMSM0 root@qrb5165-ifb:~# root@qrb5165-ifb:~# root@qrb5165-ifb:~#

Figure 6 Eagle Kit Serial Console Login

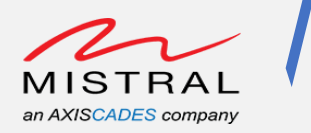

# 6.3. Setting up ADB over Type-C

- Connect the Eagle Kit Type-C connector to Host PC as shown in Figure 2 MRD5165 Eagle Kit connection to PC.
- Power up the Eagle Kit
- Open a CMD terminal on Host PC and run the following commands.
  - \$ adb root

```
$ adb shell
```

```
C:\Windows\System32\cmd.exe - adb shell
```

```
Microsoft Windows [Version 10.0.19045.3570]
(c) Microsoft Corporation. All rights reserved.
 Downloads\platform-tools_r33.0.3-windows\platform-tools>adb root daemon not running; starting now at tcp:5037
 daemon started successfully
 restarting adbd as root
                   \Downloads\platform-tools_r33.0.3-windows\platform-tools>adb shell
sh-5.0#
sh-5.0#
sh-5.0# ls
WEBSERVER
               cache
                       firmware
                                     media
                                                proc
                                                       srv
                                                                 usr
bin
               data
                       home
                                     mnt
                                                res
                                                       sys
                                                                 var
boot
               dev
                       lib
                                     opt
                                                       system
                                                                 vendor
                                                root
bt_firmware
               dsp
                       logcat
                                     overlay
                                                run
                                                       target
build.prop
               etc
                       lost+found
                                    persist
                                                sbin
                                                       tmp
.
sh-5.0#
```

Figure 7 Eagle Kit ADB Type-C connection

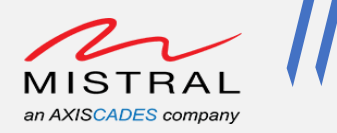

## 6.4. Setting up ADB over Wi-Fi

The Eagle-Kit device offers a hotspot connection, requiring the Host PC to establish a Wi-Fi connection.

- Connect Host PC WiFi to the Eagle Kit hotspot. (SSID "Eagle-Kit-XXXXXXXX)
- Open a CMD terminal on Host PC and run the following commands.

\$ adb connect 192.168.2.1:5555

 $\$  adb root & adb shell

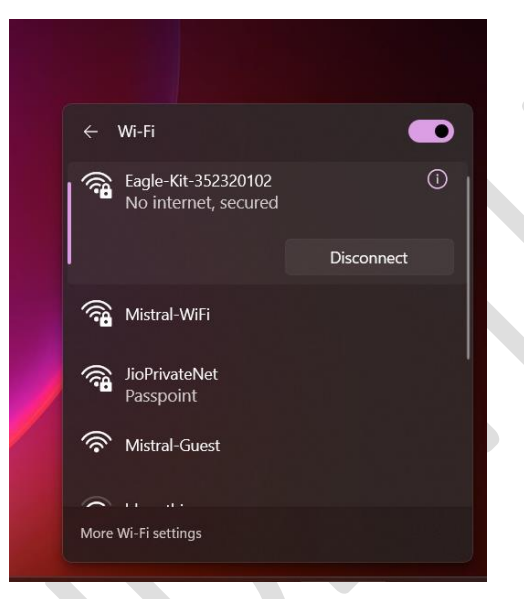

Figure 8 Eagle Kit Hotspot Wi-Fi Connection

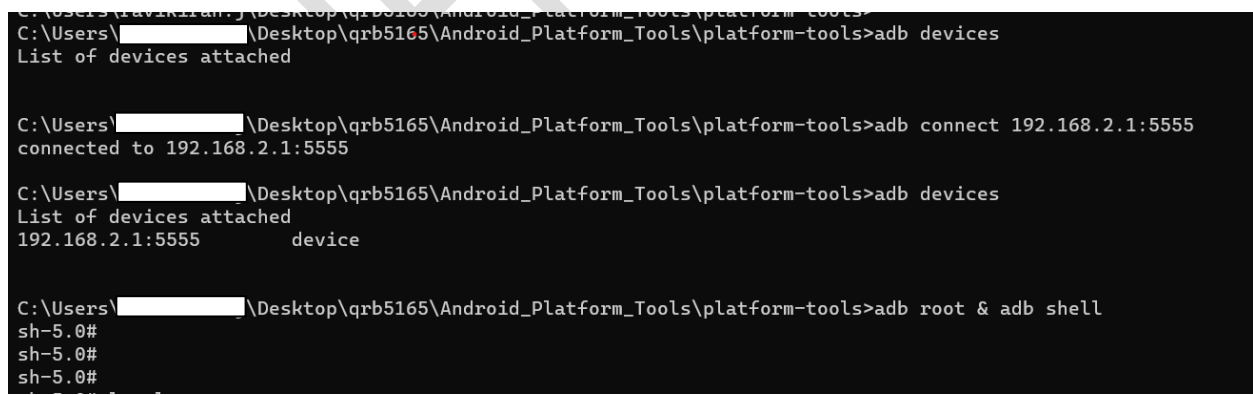

Figure 9 Eagle Kit ADB connection Over Wi-Fi

To disconnect the adb device from the Host PC, run the following commands and then disconnect the Wi-Fi connection on Host PC.

\$ adb disconnect 192.168.2.1:5555

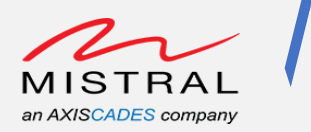

# 7. Peripherals Validation

## 7.1. RGB LEDs

### Eagle Kit Setup:

- Open an adb shell over Wi-Fi (<u>Follow the ADB over Wi-Fi steps</u>) and execute the following commands to control the RGB LEDs LEDs ON:
  - # echo 255 > /sys/class/leds/red/brightness
  - # echo 255 > /sys/class/leds/green/brightness
  - # echo 255 > /sys/class/leds/blue/brightness

## LEDs OFF:

- # echo 0 > /sys/class/leds/red/brightness
- # echo 0 > /sys/class/leds/green/brightness
- # echo 0 > /sys/class/leds/blue/brightness

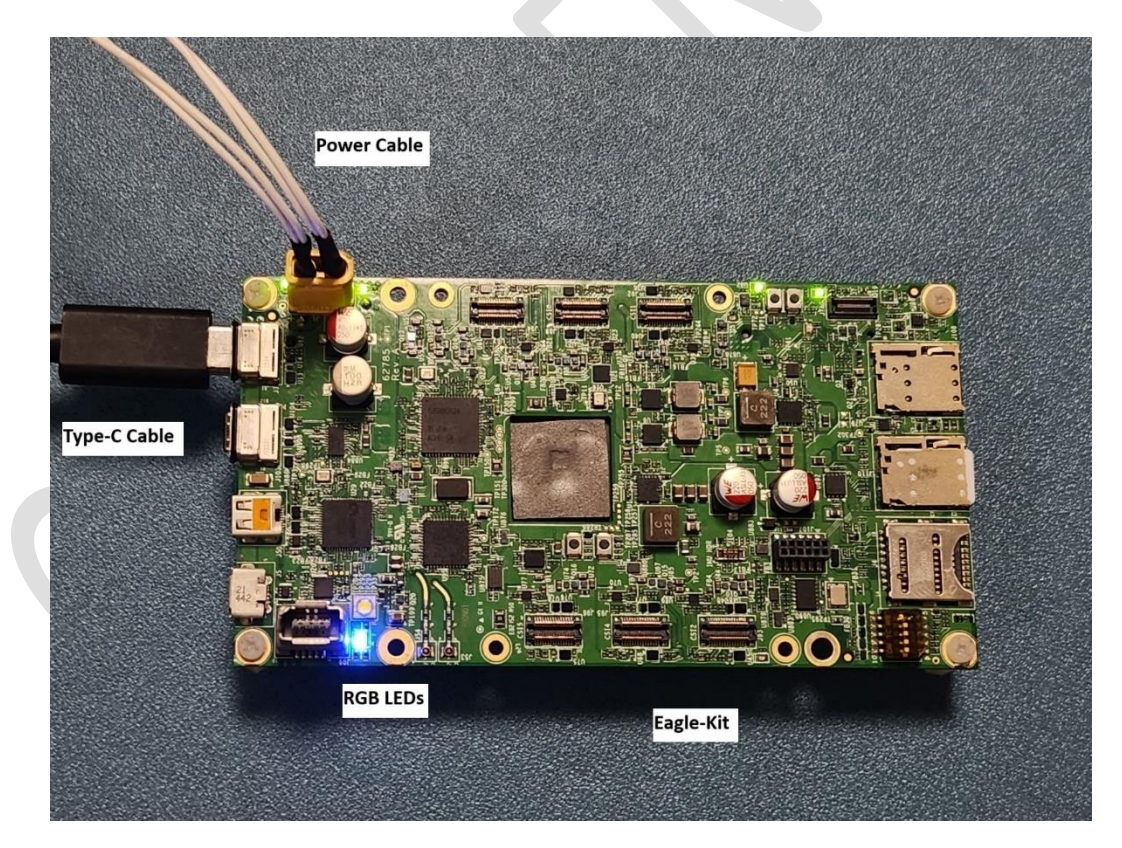

Figure 10 Eagle Kit RGB LEDs, Here BLUE LED state is ON

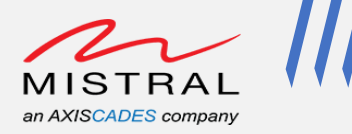

# 7.2. Switches

Eagle Kit Setup:

• Open an adb shell over Wi-Fi (Follow the ADB over Wi-Fi steps) and execute the following commands to verify the VOL-UP, VOL-DOWN, POWER switches events.

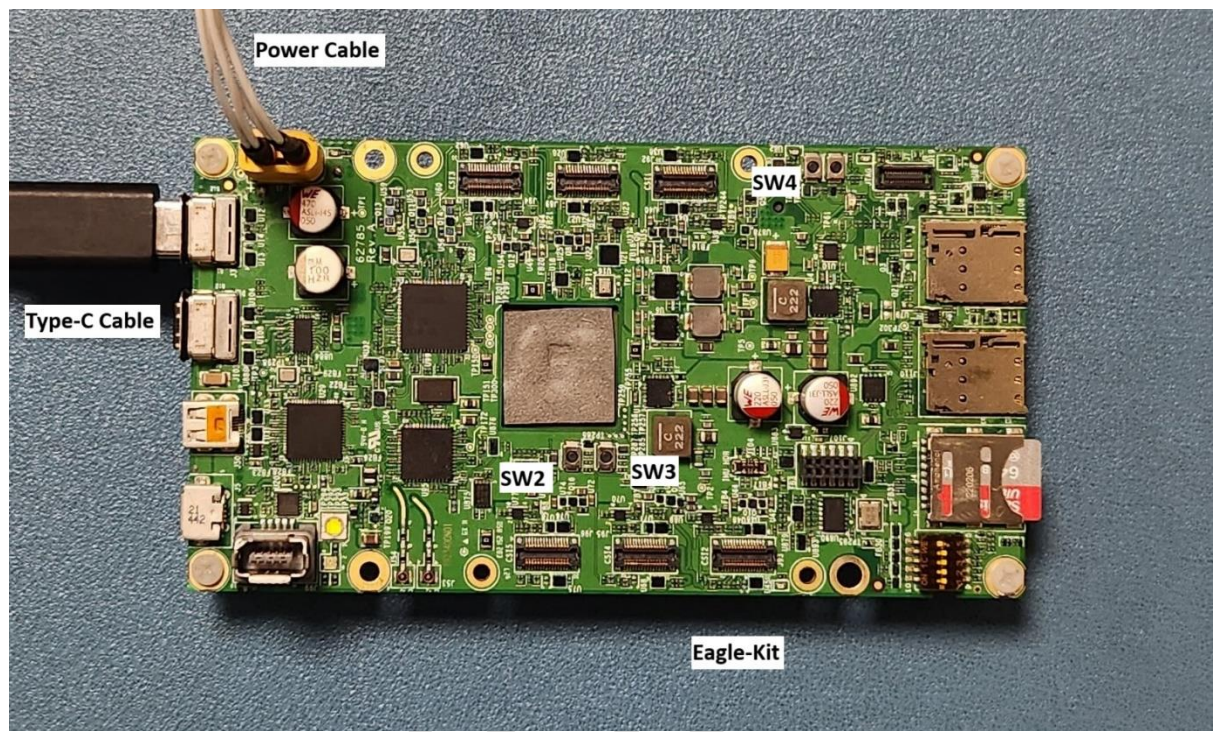

Figure 11 Eagle Kit Switches

## SW2: VOL-UP, SW3: VOL-DOWN, SW5: POWER

VOL-UP KEY:

Execute the following command and press the VOL-UP: SW2 button.
 # evtest /dev/input/event1

Observe the event logs for KEY\_VOLUMEUP button press.

```
sh-5.0# evtest /dev/input/event1
Input driver version is 1.0.1
Input device ID: bus 0x19 vendor 0x1 product 0x1 version 0x100
Input device name: "gpio-keys"
Supported events:
    Event type 0 (EV_SYN)
    Event type 1 (EV_KEY)
    Event code 115 (KEY_VOLUMEUP)
Properties:
Testing ... (interrupt to exit)
Event: time 1679939996.1679939996, type 1 (EV_KEY), code 115 (KEY_VOLUMEUP), value 1
Event: time 1679939996.1679939996, ------ SYN_REPORT ------
Event: time 1679939996.1679939996, type 1 (EV_KEY), code 115 (KEY_VOLUMEUP), value 0
Event: time 1679939996.1679939996, ------
```

Figure 12 Eagle Kit VOLUME-UP KEY event

MRD5165 Eagle Kit Software User Guide

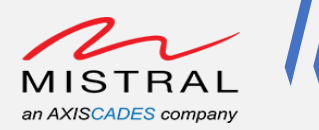

VOL-DOWN KEY:

• Execute the following command and press the VOL-DOWN: SW3 button.

```
# evtest /dev/input/event0
```

Observe the event logs for KEY\_VOLUMEDOWN button press.

```
sh-5.0# evtest /dev/input/event0
Input driver version is 1.0.1
Input device ID: bus 0x0 vendor 0x0 product 0x0 version 0x0
Input device name: "qpnp_pon"
Supported events:
    Event type 0 (EV_SYN)
    Event type 1 (EV_KEY)
    Event code 114 (KEY_VOLUMEDOWN)
    Event code 116 (KEY_POWER)
Properties:
Testing ... (interrupt to exit)
Event: time 1679940045.1679940045, type 1 (EV_KEY), code 114 (KEY_VOLUMEDOWN), value 1
Event: time 1679940045.1679940045, ------ SYN_REPORT ------
Event: time 1679940045.1679940045, type 1 (EV_KEY), code 114 (KEY_VOLUMEDOWN), value 0
Event: time 1679940045.1679940045, ------ SYN_REPORT -------
```

Figure 13 Eagle Kit VOLUME-DOWN KEY event

POWER KEY:

- Execute the following command and press the POWER: SW4 button.
  - # evtest /dev/input/event0

Observe the event logs for KEY\_POWER button press.

Figure 14 Eagle Kit POWER KEY event

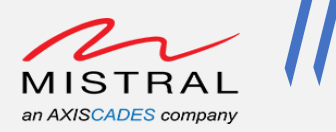

# 7.3. Wi-Fi Station Mode

Eagle-Kit Setup:

- Open an adb shell over Type-C (<u>Follow the ADB over Wi-Fi steps</u>) and execute the following commands to verify the Wi-Fi Station mode connection.
  - a. Add either a "open" network configuration or secured network configuration to the /data/misc/wifi/wpa\_supplicant.conf file as shown below.

Open networks connect configuration:

```
network= {
ssid="Open-AP-Wifi-Name"
key_mgmt=NONE
}
Secured networks connect configuration:
```

network= {

```
ssid="Secured-AP-Wi-Fi-Name"
```

```
key mgmt=WPA-PSK
```

pairwise=TKIP CCMP

group=TKIP CCMP

```
psk="AP-Wi-Fi-password"
```

```
}
```

b. Kill all the running wpa\_supplicant and hostapd daemons.

# killall wpa\_supplicant

# killall hostapd

c. Run the "wpa\_supplicant" with network configure wpa\_supplicant.conf file

```
# wpa_supplicant -Dnl80211 -iwlan0 -c
/data/misc/wifi/wpa supplicant.conf &
```

d. Run "dhcpcd" to request the IP address

```
# dhcpcd
```

- e. Check the "wlan0" iface IP address
  - # ifconfig wlan0

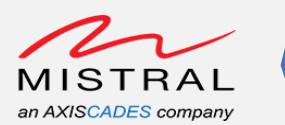

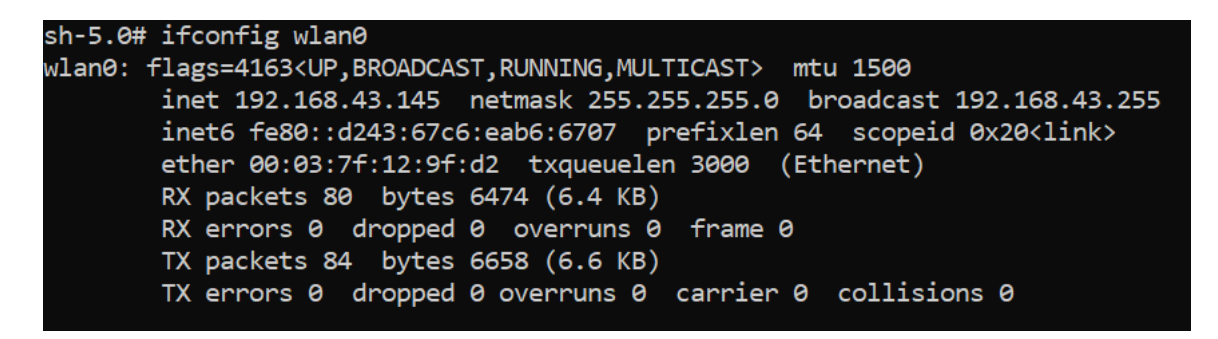

Figure 15 Eagle Kit Wi-Fi Station mode IP address

f. Run ping command to test the network connection.

# ping www.google.com

```
sh-5.0# ping 8.8.8.8
PING 8.8.8.8 (8.8.8.8): 56 data bytes
64 bytes from 8.8.8.8: icmp_seq=0 ttl=112 time=329.715 ms
64 bytes from 8.8.8.8: icmp_seq=1 ttl=112 time=54.053 ms
64 bytes from 8.8.8.8: icmp_seq=2 ttl=112 time=55.244 ms
64 bytes from 8.8.8.8: icmp_seq=3 ttl=112 time=63.904 ms
^C--- 8.8.8.8 ping statistics ---
4 packets transmitted, 4 packets received, 0% packet loss
round-trip min/avg/max/stddev = 54.053/125.729/329.715/117.833 ms
```

Figure 16 Eagle Kit Wi-Fi Station mode Ping test

Note: Reboot the board to enable the Eagle-Kit in Wi-Fi Hotspot mode (Default mode)

MRD5165 Eagle Kit Software User Guide

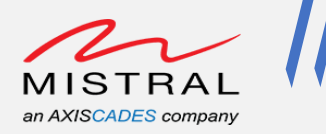

## 7.4. Wi-Fi Access Point Mode

NOTE: By default, Eagle-Kit boot enables Wi-Fi in Access Point mode.

To override the default AP mode configuration, follow the below steps.

Eagle-Kit Setup:

- Open an adb shell over Type-C (<u>Follow the ADB over Wi-Fi steps</u>) and execute the following commands to verify the Wi-Fi AP mode connection.
- a. Kill all the running wpa\_supplicant and hostapd daemons
   # killall wpa\_supplicant
   # killall hostapd
- b. Run the hostapd daemon with the default "/etc/hostapd/hostapd.conf"
   configuration file.
   # hostapd /etc/hostapd/hostapd.conf &

Modify the ""/etc/hostapd/hostapd.conf" "ssid" parameter for hotspot name and "wpa\_passphrase" for WPA password.

- c. Setup the "wlan0" iface and dhcp server
  # ifconfig wlan0 192.168.2.1 netmask 255.255.255.0 up
  # dnsmasq --dhcp-range=192.168.2.10,192.168.2.100,12h --port=5353
- d. Connect a external Wi-Fi device to Eagle-Kit Hotspot Default WPA password is "1234567890"

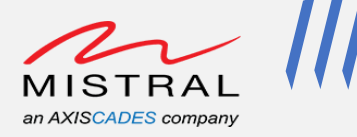

# 7.5. Ethernet

Eagle-Kit Setup:

- Open an adb shell over Type-C (<u>Follow the ADB over Wi-Fi steps</u>) and execute the following commands to verify the Ethernet connection.
- 1. Connect ethernet cable to the Eagle-Kit as shown below

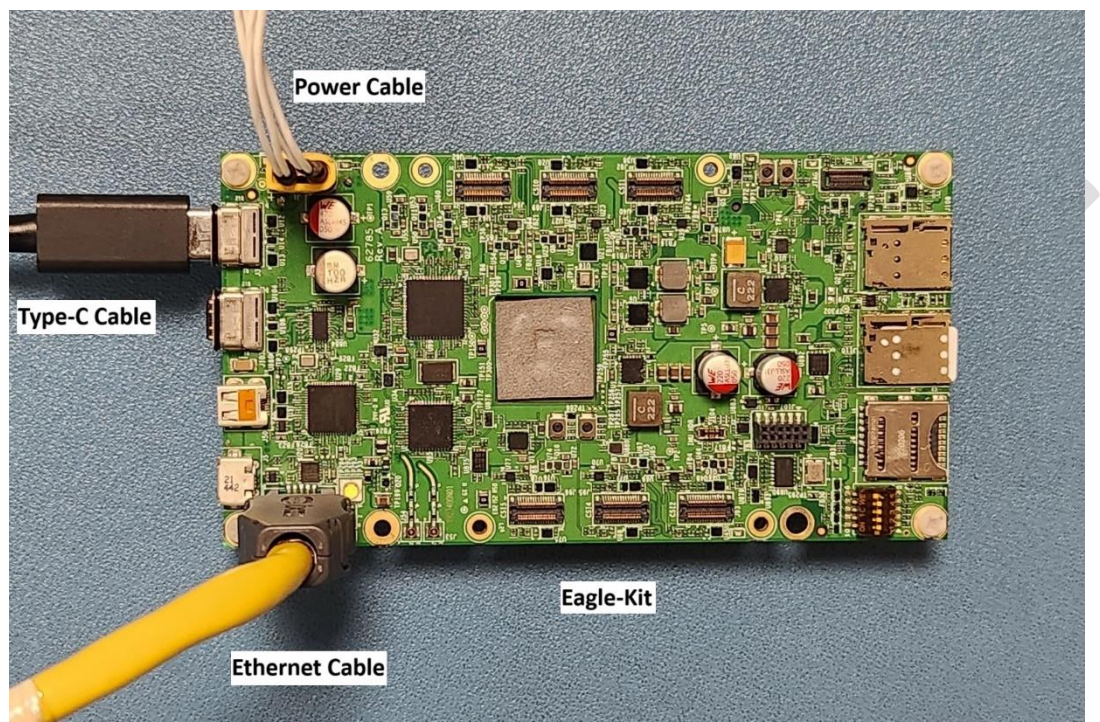

Figure 17 Eagle Kit Ethernet test

 Verify the ethernet iface "eth0" IP address # ifconfig eth0

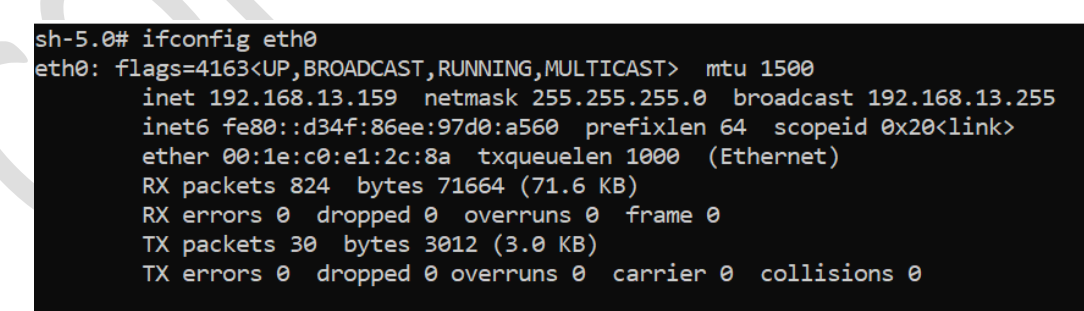

#### Figure 18 Ethernet Iface IP address

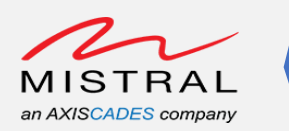

# 3. Delete if any "default" route with gateway IP 0.0.0.0 is present. # route (Will list all the route gateway) # route del default

| root@grb5165-ifb:~# |                   |               |       |        |     |     |         |
|---------------------|-------------------|---------------|-------|--------|-----|-----|---------|
| root@qrb5165-if     | b:~# route        |               |       |        |     |     |         |
| Kernel IP routin    | ng table          |               |       |        |     |     |         |
| Destination         | Gateway           | Genmask       | Flags | Metric | Ref | Use | Iface   |
| default             | 0.0.0.0           | 0.0.0.0       | U     | 0      | 0   | 0   | eth0    |
| default             | 192.168.13.1      | 0.0.0.0       | UG    | 210    | 0   | 0   | eth0    |
| link-local          | 0.0.0.0           | 255.255.0.0   | U     | 312    | 0   | 0   | wlan0   |
| 192.168.2.0         | 0.0.0.0           | 255.255.255.0 | U     | 0      | 0   | 0   | wlan0   |
| 192.168.13.0        | 0.0.0.0           | 255.255.255.0 | U     | 0      | 0   | 0   | eth0    |
| 192.168.13.0        | 0.0.0.0           | 255.255.255.0 | U     | 210    | 0   | 0   | eth0    |
| 192.168.225.0       | 0.0.0.0           | 255.255.255.0 | U     | 0      | 0   | 0   | bridge0 |
| root@qrb5165-if}    | b:~#              |               |       |        |     |     |         |
| root@qrb5165-if}    | b:~# route del de | efault        |       |        |     |     |         |
| root@qrb5165-if}    | b:∼ <b>#</b>      |               |       |        |     |     |         |
| root@qrb5165-if     | b:~# route        |               |       |        |     |     |         |
| Kernel IP routin    | ng table          |               |       |        |     |     |         |
| Destination         | Gateway           | Genmask       | Flags | Metric | Ref | Use | Iface   |
| default             | 192.168.13.1      | 0.0.0.0       | UG    | 210    | 0   | 0   | eth0    |
| link-local          | 0.0.0.0           | 255.255.0.0   | U     | 312    | 0   | 0   | wlan0   |
| 192.168.2.0         | 0.0.0.0           | 255.255.255.0 | U     | 0      | 0   | 0   | wlan0   |
| 192.168.13.0        | 0.0.0.0           | 255.255.255.0 | U     | 0      | 0   | 0   | eth0    |
| 192.168.13.0        | 0.0.0.0           | 255.255.255.0 | U     | 210    | 0   | 0   | eth0    |
| 192.168.225.0       | 0.0.0.0           | 255.255.255.0 | U     | 0      | 0   | 0   | bridge0 |
| root@qrb5165-ifb:~# |                   |               |       |        |     |     |         |
|                     |                   |               |       |        |     |     |         |

Figure 19 Ethernet Ping test

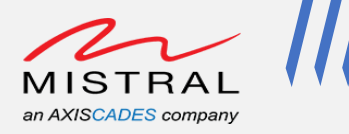

# 7.6. Bluetooth

Eagle-Kit Setup:

- Open an adb shell over Type-C (<u>Follow the ADB over Wi-Fi steps</u>) and execute the following commands to verify the Bluetooth connection.
- Keep an external Bluetooth device in discover mode to pair with the Eagle-kit and find the BT device address with "inquiry" command execution below and provide the same for "pair" command.
- 1. Delete the below Bluetooth configuration files
   # rm /data/misc/bluetooth/bt\*
  - # rm /data/misc/bluetooth/interop database dynamic.conf
- 2. Edit the "bt\_app.conf" as below. # vi /etc/Bluetooth/bt\_app.conf

Configure the below parameters to false.

BtA2dpSinkEnable=false BtHfClientEnable=false

3. Validating Bluetooth

Excute the "btproperty" and "btapp" and run the following commands to pair a BT device.

# btproperty & btapp

- ▶ gap\_menu
- ➢ enable
- ➢ inquiry
- pair <external BT device address>
- ≻ yes
- bonded\_list

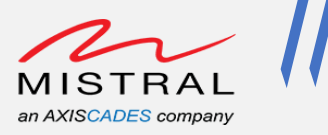

| C\Windows\System32\cmd.exe                                                                                                    | _         | ٥       | X      |
|----------------------------------------------------------------------------------------------------|-----------|---------|--------|
| sh-5.0# btproperty & btapp                                                                                                    |           |         | ^      |
|                                                                                                    |           |         |        |
| <u>Beb_menn</u>                                                                                                    |           |         |        |
| **************************************                                                                                                    |           |         |        |
| enable                                                                                                    |           |         |        |
| disable                                                                                                    |           |         |        |
| inquiry                                                                                                    |           |         |        |
| cancel_inquiry                                                                                                    |           |         |        |
| pair <space><bt_address> eg. pair 00:11:22:33:44:55</bt_address></space>                                                                                             |           |         |        |
| unpair <space><bt_address> eg. unpair 00:11:22:33:44:55</bt_address></space>                                                                                         |           |         |        |
| inquiry_list                                                                                                    |           |         |        |
| bonded_list                                                                                                    |           |         |        |
| get_state                                                                                                    |           |         |        |
| get_bt_name                                                                                                    |           |         |        |
| get_bt_adaress                                                                                                    |           |         |        |
|                                                                                                    |           | COVEDAR |        |
| set_scan_mode/space//scan_mode value (range o-2) eg. set_scan_mode oo-bi_scan_mode_nove_1- bi_scan_mode_convectAble,2-bi_scan_mode_convectAble,2-bi_scan_mode/space/ | TABLE_DIS | CUVERAD |        |
| set_afh <space><afh_host_channel_classification> eg. set_afh 112233445566778899f0</afh_host_channel_classification></space>                                          |           |         |        |
| main menu                                                                                                    |           |         |        |
| ***************************************                                                                                                    |           |         |        |
| enable                                                                                                    |           |         |        |
| worssfilter: no process found                                                                                                    |           |         |        |
| btsnoop: no process found                                                                                                    |           |         |        |
| qcbtdaemon: no process found                                                                                                    |           |         |        |
| sh: qcbtdaemon: command not found                                                                                                    |           |         |        |
| diag:successfully connected to socket 62                                                                                                    |           |         |        |
| BT State is ON                                                                                                    |           |         |        |
| inquiry                                                                                                    |           |         |        |
| Inquiry Started                                                                                                    |           |         |        |
| Device Found decalls:                                                                                                    |           |         |        |
| Found device Addr: 80:80:10:00:00:95                                                                                                    |           |         |        |
| Pouria device Name, miscrai Device                                                                                                    |           |         |        |
| Device ippe is a T                                                                                                    |           |         |        |
| nar Rischferd Reina                                                                                                    |           |         |        |
| ACL state:0 change with reason 00 for device: 80:ad:16:c0:8d:93                                                                                                    |           |         |        |
|                                                                                                    |           |         |        |
| ******************************                                                                                                    |           |         | $\sim$ |

Figure 20 Eagle Kit Bluetooth test

Run the below commands to exit the btapp

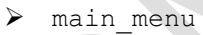

> exit

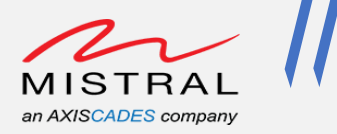

# 7.7. SD Card

Eagle-Kit Setup:

• Connect a SD card to the Eagle Kit board.

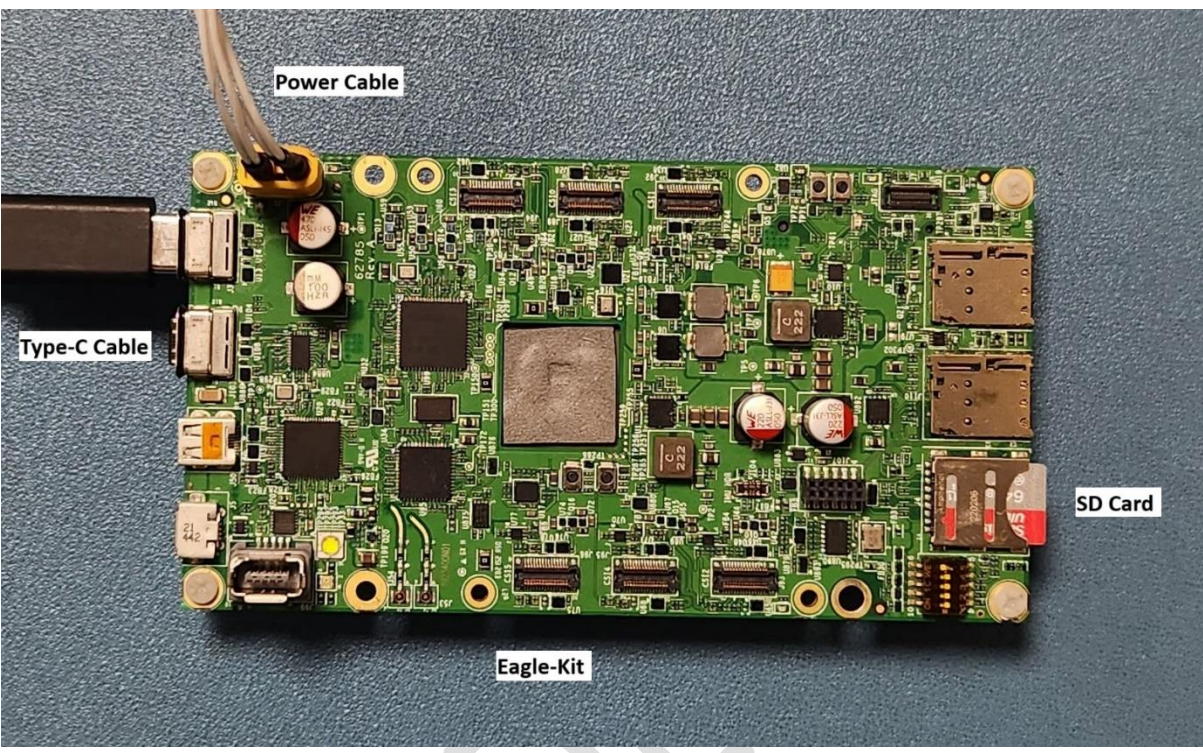

Figure 21 Eagle Kit SD card

- Open an adb shell over Wi-Fi (Follow the ADB over Wi-Fi steps) and execute the following commands to verify the SD card.
  - a. Find the SD card device node
     # ls -la /dev/mmcblk\*
  - b. Mount the SD card partition device node
    # mkdir -p /mnt/sdcard

Example command:
# mount /dev/mmcblk2p1 /mnt/sdcard

c. Perform file write operation
# dd if=/dev/urandom of=/mnt/sdcard/test.txt bs=30M count=2
conv=fsync

Verify the file presence after the above command execution.

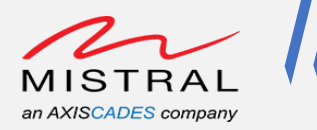

d. Unmount the SD card

Example command:
# umount /dev/mmcblk2p1

sh-5.0# ls -la /dev/mmcblk\*

```
brw-rw---- 1 root disk
                         179, 0 Nov 7 06:11 /dev/mmcblk2
brw-rw---- 1 root system 179, 1 Nov 7 06:11 /dev/mmcblk2p1
brw-rw---- 1 root system 179, 2 Nov 7 06:11 /dev/mmcblk2p2
brw-rw---- 1 root system 179, 3 Nov 7 06:11 /dev/mmcblk2p3
sh-5.0# fdisk -1 /dev/mmcblk2
Disk /dev/mmcblk2: 29.74 GiB, 31914983424 bytes, 62333952 sectors
Units: sectors of 1 * 512 = 512 bytes
Sector size (logical/physical): 512 bytes / 512 bytes
I/O size (minimum/optimal): 512 bytes / 512 bytes
Disklabel type: dos
Disk identifier: 0xd35b7e18
Device
              Boot
                     Start
                                 End Sectors Size Id Type
/dev/mmcblk2p1 *
                       2048 411647
                                       409600 200M b W95 FAT32
/dev/mmcblk2p2
/dev/mmcblk2p3
                    411648 8800255 8388608
                                                 4G 83 Linux
                   8800256 62332927 53532672 25.5G 83 Linux
sh-5.0# mkdir /mnt/sdcard
sh-5.0# mount /dev/mmcblk2p1 /mnt/sdcard
sh-5.0# dd if=/dev/urandom of=/mnt/sdcard/test.txt bs=30M count=2 conv=fsync
2+0 records in
2+0 records out
62914560 bytes (63 MB, 60 MiB) copied, 4.90529 s, 12.8 MB/s
sh-5.0# umount /dev/mmcblk2p1
sh-5.0#
```

Figure 22 Eagle Kit SD card test

MRD5165 Eagle Kit Software User Guide

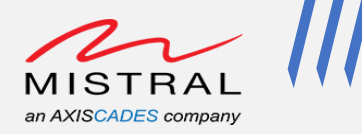

## 7.8. Sensors

Eagle-Kit Setup:

• Open an adb shell over Wi-Fi (<u>Follow the ADB over Wi-Fi steps</u>) and execute the following commands to verify all the sensors.

### **Accelerometer Sensor:**

Run Driver Acceptance Test:

# ssc\_drva\_test -sensor=accel -duration=5 -sample\_rate=50

Observe the "total sample" count value and "received event" result PASS.

Here duration is set 5 seconds and sample\_rate set to 50, expected total samples count would be approximately 5\*50=250.

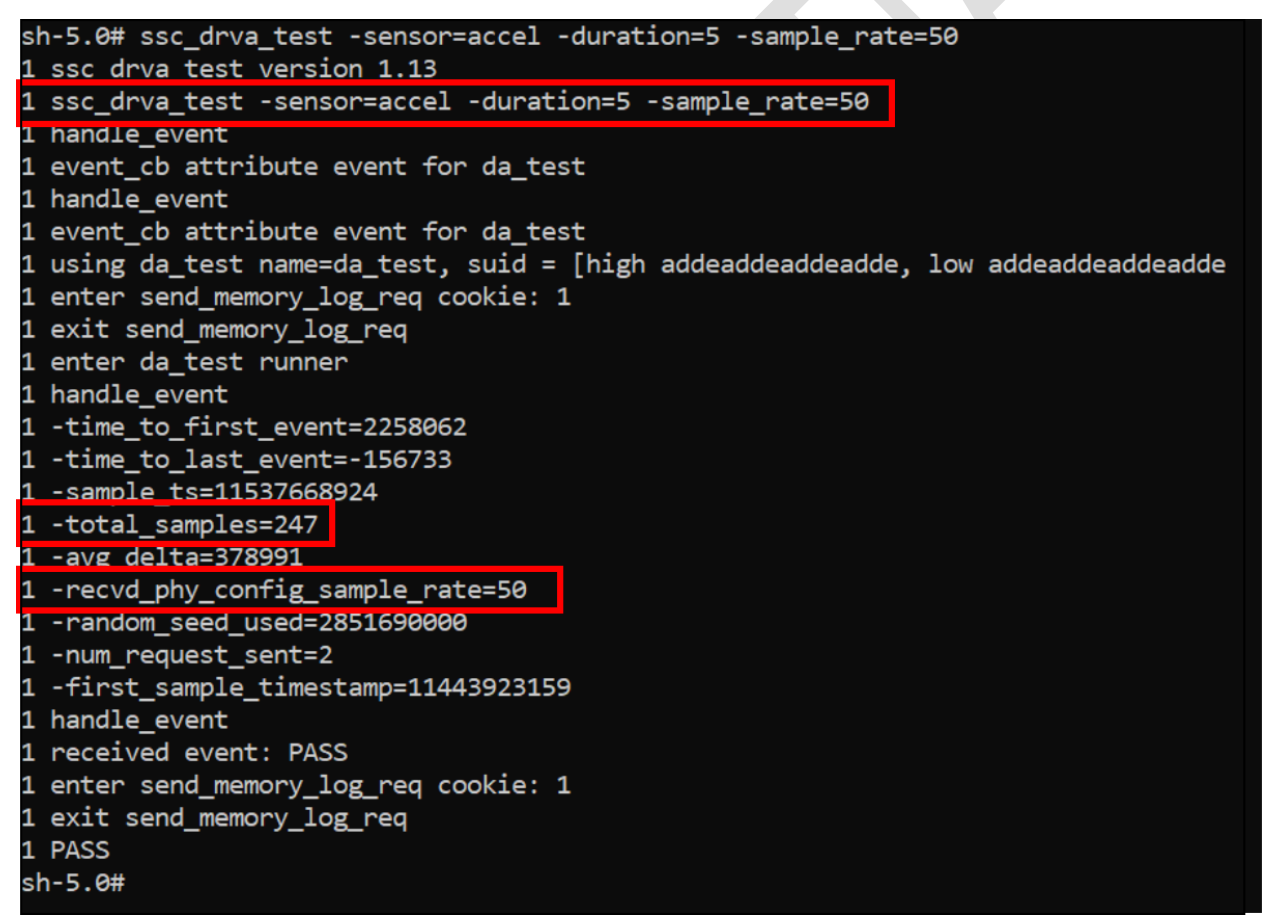

Figure 23 Eagle Kit Accelerometer Sensor test

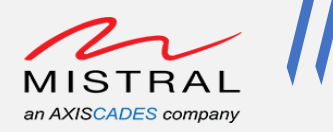

## **Gyro Sensor:**

#### Driver Acceptance Test:

# ssc\_drva\_test -sensor=gyro -duration=5 -sample\_rate=50

Observe the "total sample" count value and "received event" result PASS.

Here duration is set 5 seconds and sample\_rate set to 50, expected total samples count would be approximately 5\*50=250.

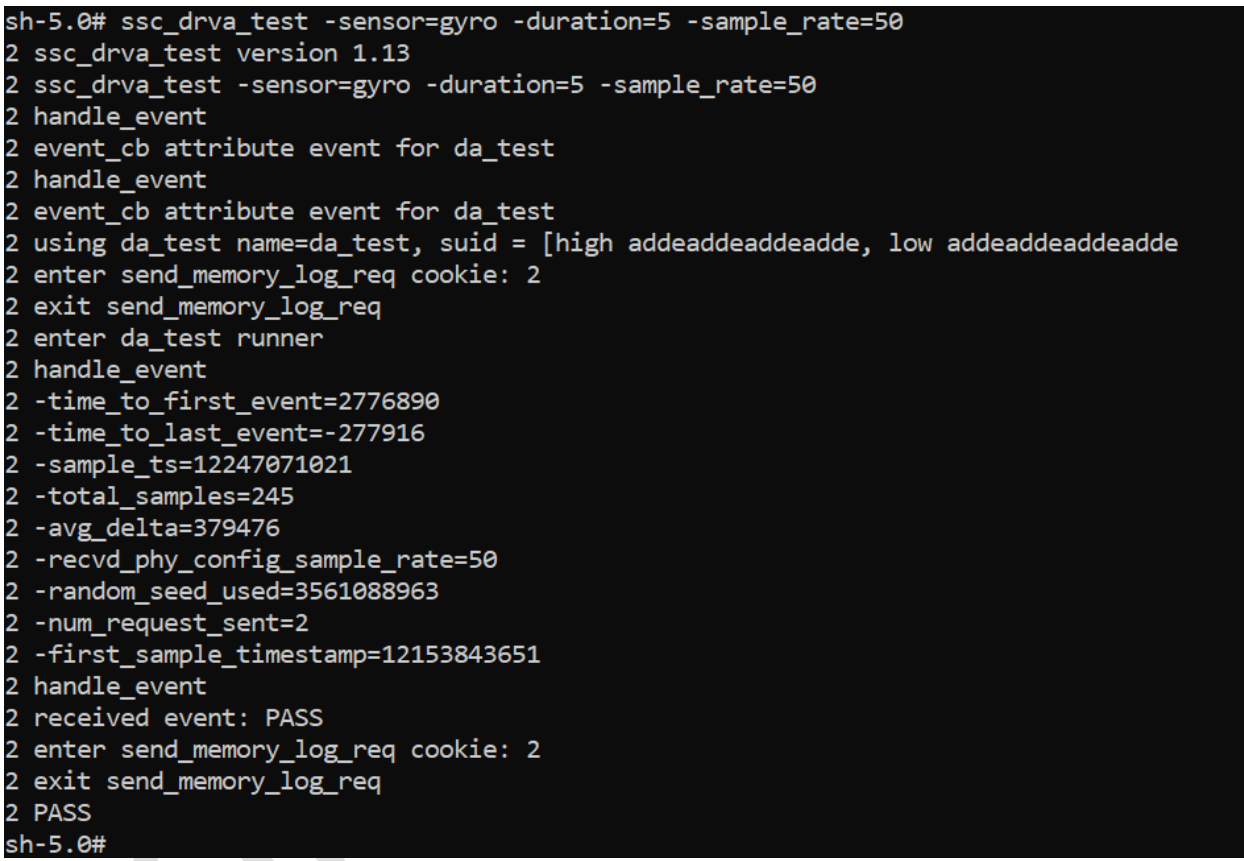

Figure 24 Eagle Kit Gyro Sensor test

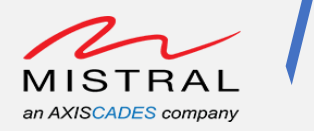

## Magnetometer Sensor:

#### Run Driver Acceptance Test:

# ssc\_drva\_test -sensor=mag -duration=5 -sample\_rate=10

Observe the "total sample" count value and "received event" result PASS.

Here duration is set 5 seconds and sample\_rate set to 10, expected total samples count would be approximately 5\*10=50.

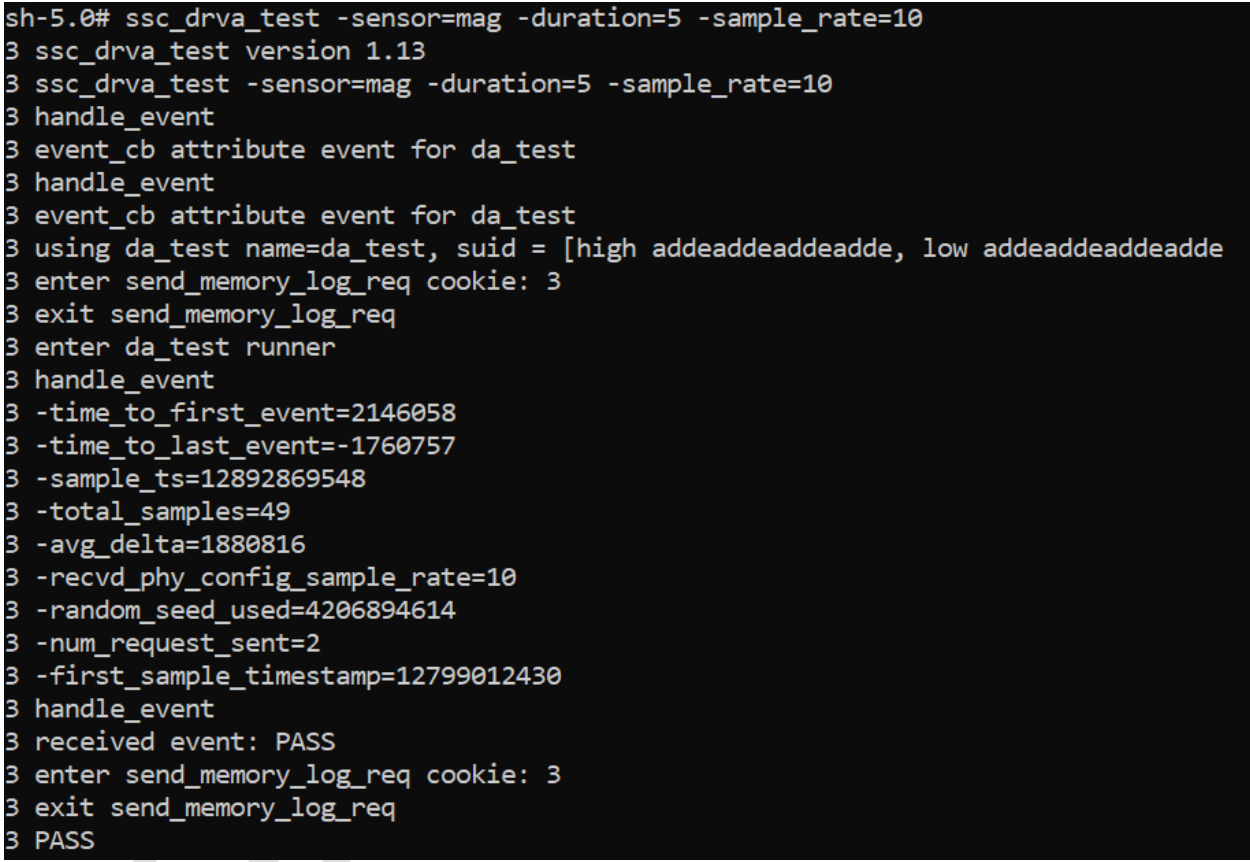

Figure 25 Eagle Kit Magnetometer Sensor test

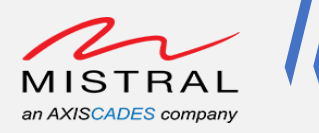

## **Pressure Sensor:**

Run Driver Acceptance Test:

# ssc\_drva\_test -sensor=pressure -duration=5 -sample\_rate=25

Observe the "total sample" count value and "received event" result PASS.

Here duration is set 5 seconds and sample\_rate set to 25, expected total samples count would be approximately 5\*25=125.

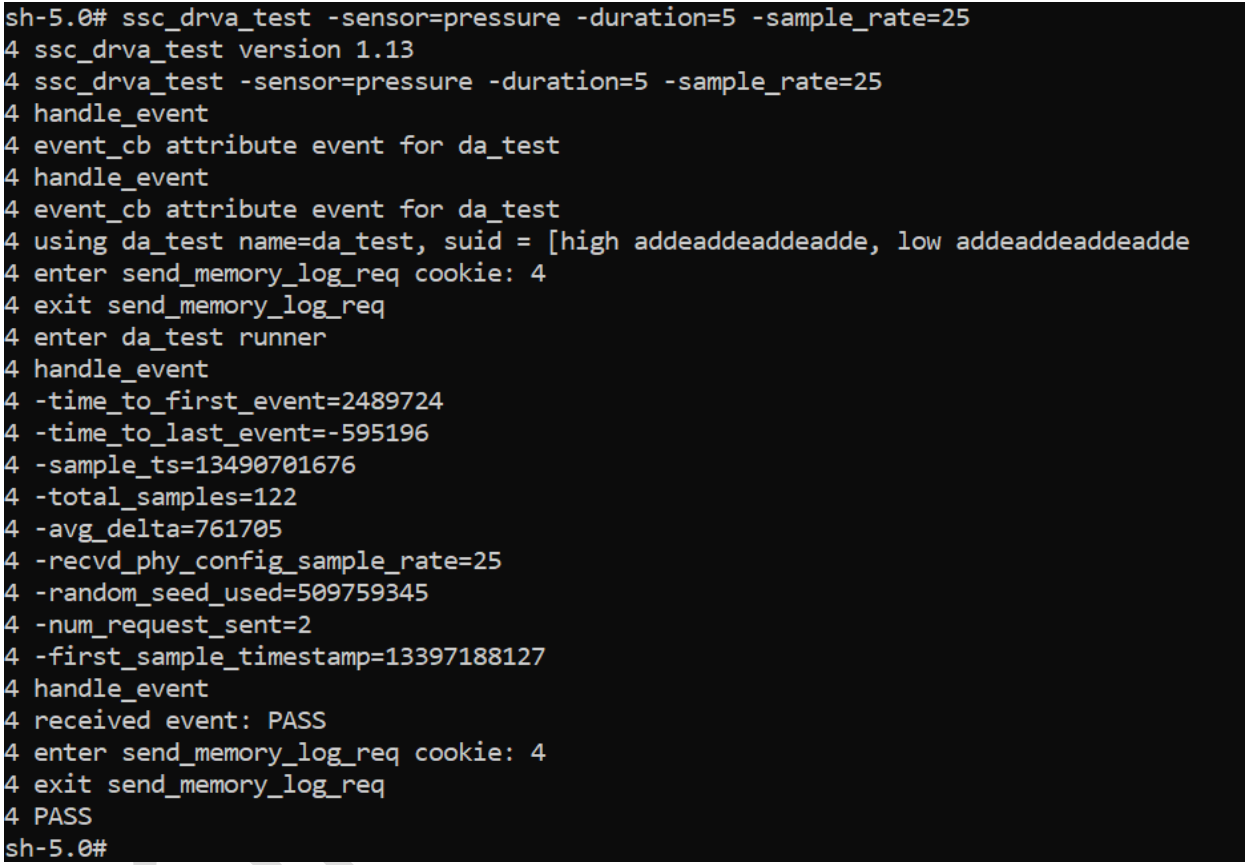

Figure 26 Eagle Kit Pressure Sensor test

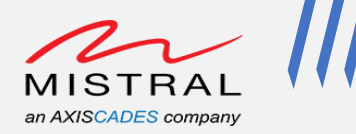

# 7.9. SOM Thermistors

Eagle-Kit Setup:

• Open an adb shell over Wi-Fi (<u>Follow the ADB over Wi-Fi steps</u>) and execute the following commands to verify all the sensors.

#### pm8250-wifi-usr:

```
# cat /sys/class/thermal/thermal zone63/temp
```

#### pm8150l-therm-usr:

```
# cat /sys/class/thermal/thermal zone64/temp
```

#### pm8250-xo-therm-usr:

```
# cat /sys/class/thermal/thermal zone65/temp
```

pm8150l-skin-step:

# cat /sys/class/thermal/thermal\_zone66/temp

#### Example:

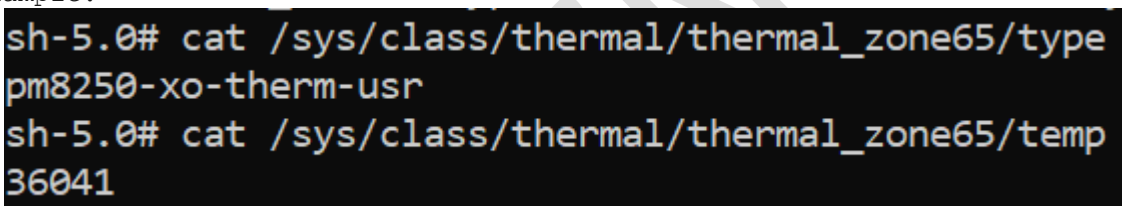

Figure 27 Eagle Kit Thermistors test

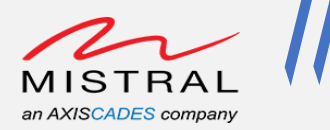

# 7.10. SOM Current and Voltage Monitor Sensor

Eagle-Kit Setup:

• Open an adb shell over Wi-Fi (Follow the ADB over Wi-Fi steps) and execute the following commands to verify all the sensors.

INA sensor is a current shunt and power monitor sensor. This sensor measures the MRD5165 SOM current consumption and voltage level.

#### INA Sensor device sysfs entry check:

# cat /sys/class/hwmon/hwmon5/name

#### Current consumption value in mA:

# cat /sys/class/hwmon/hwmon5/curr1 input

#### Voltage Drop value in mV:

# cat /sys/class/hwmon/hwmon5/in0 input

#### Voltage in value in mV:

# cat /sys/class/hwmon/hwmon5/in1\_input

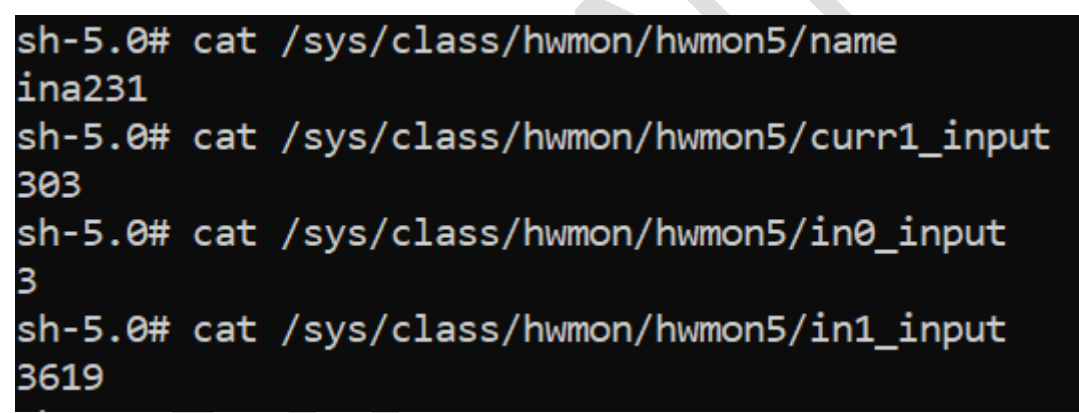

Figure 28 Eagle Kit INA Sensor test

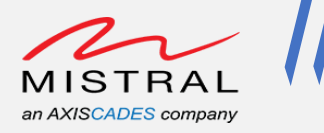

# 7.11. 5G Module

Eagle Kit Setup:

- Connect a 5G module with antenna to the Eagle Kit and power up the setup.
- Connect a SIM card to SIM1 slot.
- Open an adb shell over Wi-Fi (Follow the ADB over Wi-Fi steps) and execute the following commands to verify the 5G module connection.

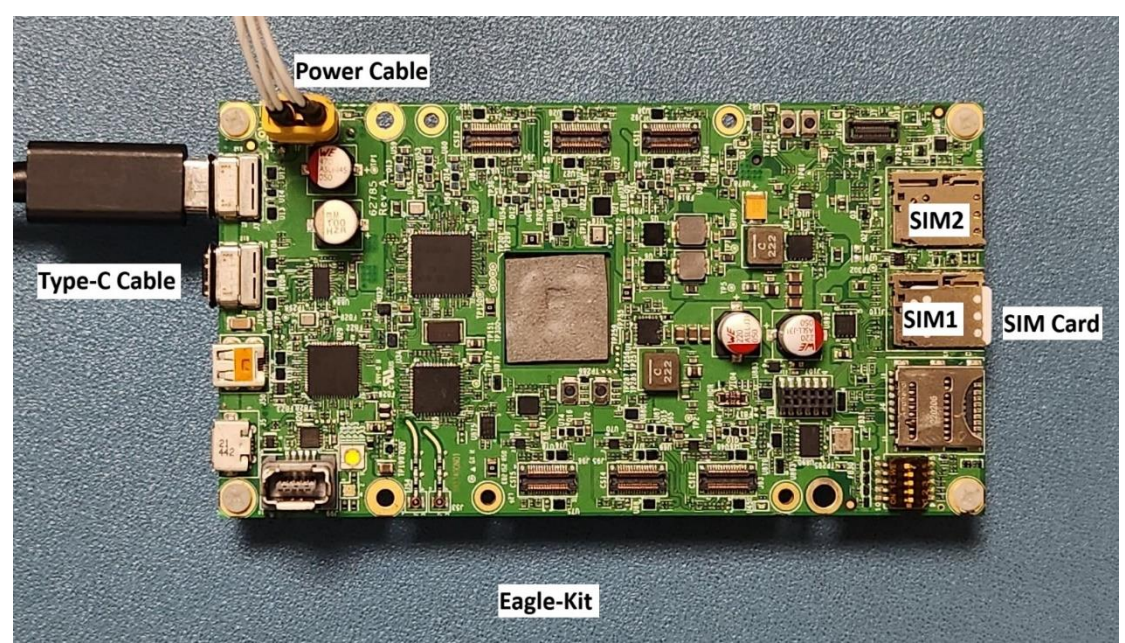

Figure 29 Eagle Kit SIM card slots

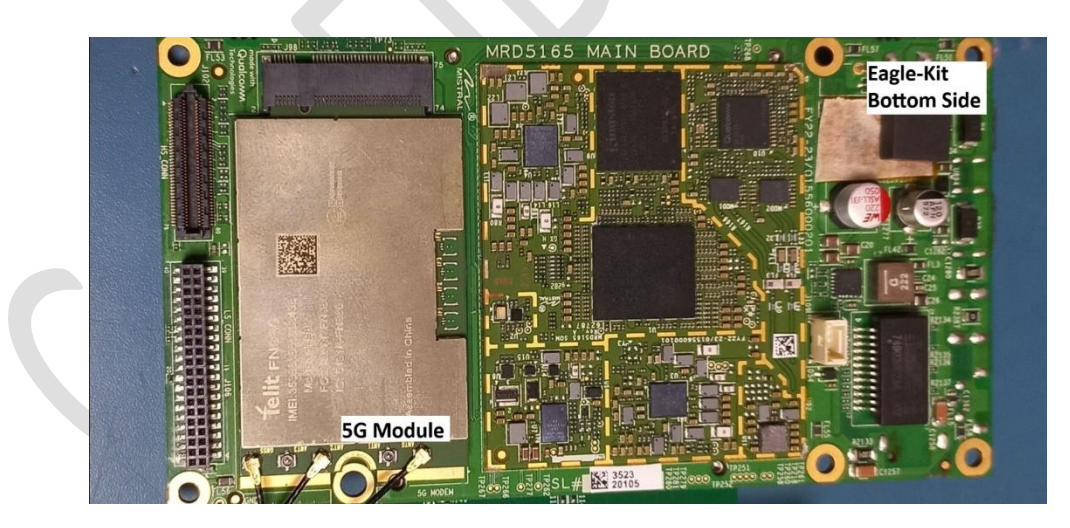

Figure 30 Eagle Kit 5G Module

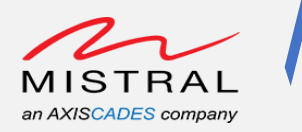

 Export the 5G module power enable GPIO\_69 and driver high. GPIO base address is 328 328 + 69 = 397

```
# echo 397 > /sys/class/gpio/export
# echo out > /sys/class/gpio397/direction
# echo 1 > /sys/class/gpio397/value
```

- Verify the 5G Module presence over PCIe list # lspci
- 3. Run the following commands to start the network

```
# qmi_dev=/dev/mhi_0306_01.01.00_pipe_14
# qmicli -d $qmi_dev --device-open-proxy --wds-set-ip-family=4 --
client-no-release-cid --device-open-qmi
# qmicli -d $qmi_dev --device-open-proxy --uim-get-card-status --
device-open-qmi
# qmicli -d $qmi_dev --device-open-proxy --wds-start-network="ip-
type=4,apn=fast.t-mobile.com" --client-no-release-cid --client-cid=15
--device-open-qmi
<Configure the apn based on the SIM service provider>
```

```
# qmicli -d $qmi_dev --wds-get-current-settings --device-open-proxy -
-client-no-release-cid --client-cid=15 --device-open-qmi
```

- # udhcpc -q -f -n -i rmnet\_mhi0
- # ifconfig rmnet\_mhi0
- # ping\_www.google.com

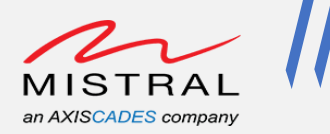

# 7.12. HDMI-in Camera Preview on Type-C Display

Eagle Kit Setup:

- Connect the Type-C DP port to a display monitor.
- Connect a HDMI camera to HDMI-in port.

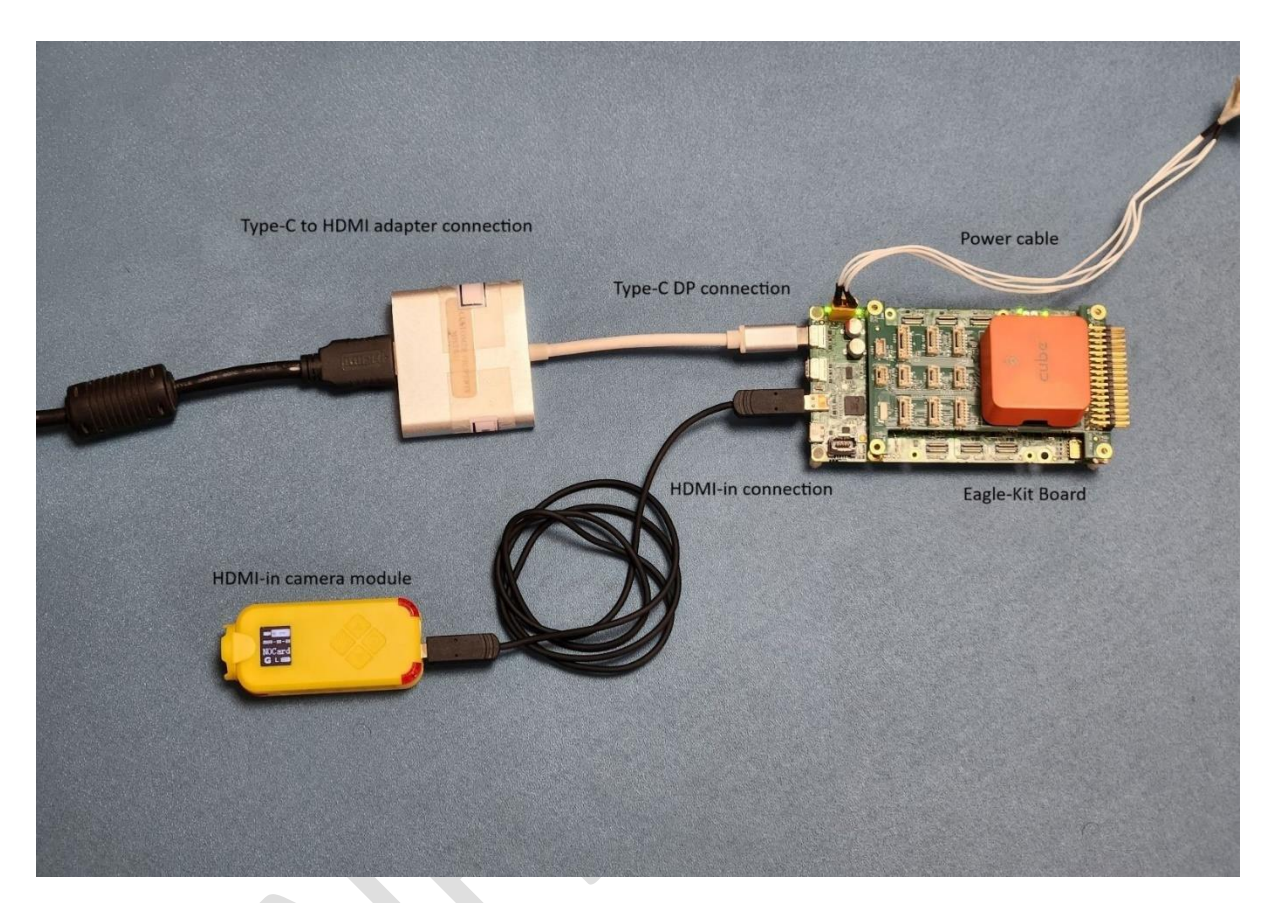

Figure 31 Eagle Kit HDMI-in Camera Setup

Open an adb shell over Wi-Fi (Follow the ADB over Wi-Fi steps) and execute the following command to preview the HDMI-In camera on Type-C Display.

# export XDG\_RUNTIME\_DIR=/run/user/root && gst-launch-1.0 -e qtiqmmfsrc camera=0 name=camsrc ! video/xraw,format=NV12,width=3840,height=2160,framerate=60/1 ! waylandsink fullscreen=true async=true sync=false

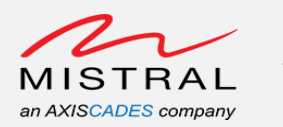

| sh-5.0#                                                                                                    |
|----------------------------------------------------------------------------------------------------|
| sh-5.0#                                                                                                    |
| sh-5.0#                                                                                                    |
| sh-5.0# export XDG_RUNTIME_DIR=/run/user/root && gst-launch-1.0 -e qtiqmmfsrc camera=0 name=camsrc ! video/x-raw,format=NV12,width=3840,height=2160,framerat |
| e=60/1 ! waylandsink fullscreen=true async=true sync=false                                                                                                   |
| gbm_create_device(192): Info: backend name is: msm_drm                                                                                                    |
| Setting pipeline to PAUSED                                                                                                    |
| gbm_create_device(192): Info: backend name is: msm_drm                                                                                                    |
| Pipeline is live and does not need PREROLL                                                                                                    |
| Setting pipeline to PLAYING                                                                                                    |
| New clock: GstSystemClock                                                                                                    |
|                                                                                                    |

Figure 32 Eagle Kit HDMI-in Camera Preview Command Execution

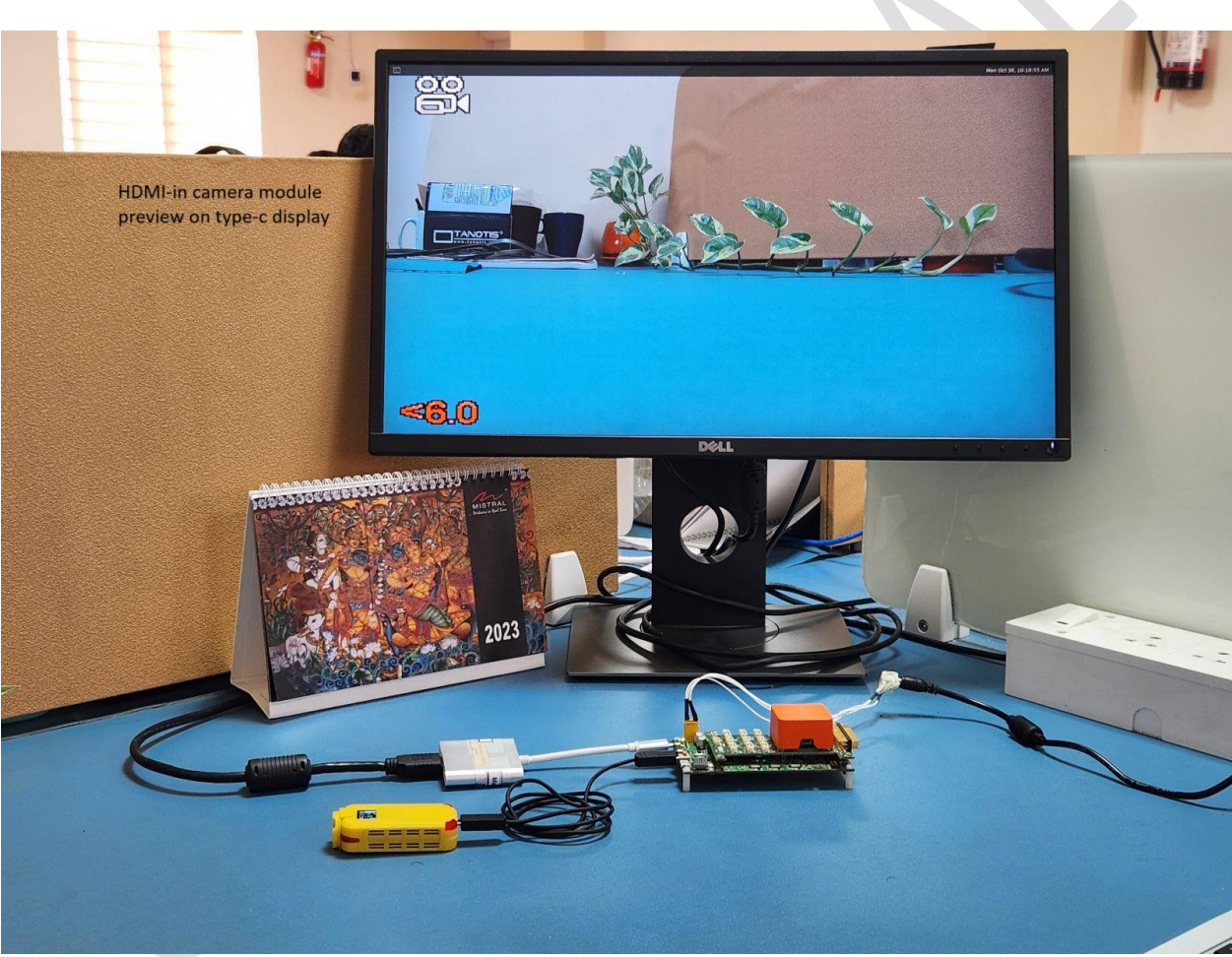

Figure 33 Eagle Kit HDMI-in Camera Preview on Type-C Display Monitor

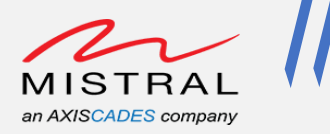

# 7.13. HDMI-in Camera Stream Over Wi-Fi

Eagle Kit Setup:

• Connect the HDMI-in port to an HDMI-in camera as shown in the Fig 10 image.

Open an adb shell over Wi-Fi (Follow the ADB over Wi-Fi steps) and execute the following command to stream HDMI-In camera video over Wi-Fi.

```
# gst-launch-1.0 -e qtiqmmfsrc camera=0 name=camsrc ! video/x-
raw,format=NV12,width=3840,height=2160,framerate=60/1 ! qtic2venc !
queue ! h264parse ! rtph264pay config-interval=1 pt=96 ! udpsink
host = <Host PC IP Address> port=5502
```

#### Example Command:

# gst-launch-1.0 -e qtiqmmfsrc camera=0 name=camsrc ! video/xraw,format=NV12,width=3840,height=2160,framerate=60/1 ! qtic2venc ! queue ! h264parse ! rtph264pay config-interval=1 pt=96 ! udpsink host = 192.168.2.52 port=5502

| sh-5.0#                                                                        |                                                                               |
|--------------------------------------------------------------------------------|-------------------------------------------------------------------------------|
| sh-5.0#                                                                        |                                                                               |
| sh-5.0#                                                                        |                                                                               |
| sh-5.0#                                                                        |                                                                               |
| sh-5.0# gst-launch-1.0 -e qtiqmmfsrc camera=0 name=camsrc ! video/x-raw,format | =NV12,width=3840,height=2160,framerate=60/1 ! qtic2venc ! queue ! h264parse ! |
| rtph264pay config-interval=1 pt=96 ! udpsink host = 192.168.2.52 port=5502     |                                                                               |
| gbm_create_device(192): Info: backend name is: msm_drm                         |                                                                               |
| 00:12.169 1939 1939 W QC2TargetSpec: vendor spec path: /vendor/etc/video_syste | m_specs.json                                                                  |
| 00:12.170 1939 1939 I QC2TargetSpec: Video Core Features:                      |                                                                               |
| 00:12.170 1939 1939 I QC2TargetSpec: dec_secure_static_count : 0               |                                                                               |
| 00:12.170 1939 1939 I QC2TargetSpec: enc_auto_blur : 1                         |                                                                               |
| 00:12.170 1939 1939 I QC2TargetSpec: enc_c2d_rotation : 0                      |                                                                               |
| 00:12.170 1939 1939 I QC2TargetSpec: enc_csc_custom_matrix : 0                 |                                                                               |
| 00:12.170 1939 1939 I QC2TargetSpec: enc_csc_enable : 0                        |                                                                               |
| 00:12.170 1939 1939 I QC2TargetSpec: enc_cvp_enable : 0                        |                                                                               |
| 00:12.170 1939 1939 I QC2TargetSpec: enc_vpss_flip : 1                         |                                                                               |
| 00:12.170 1939 1939 I QC2TargetSpec: perf_control_enable : 0                   |                                                                               |
| 00:12.170 1939 1939 I QC2TargetSpec: Video Core Presets:                       |                                                                               |
| 00:12.170 1939 1939 I QC2TargetSpec: dec_linear_color_format                   | : 0                                                                           |
| 00:12.170 1939 1939 I QC2TargetSpec: dec_sec_prefetch_size_internal            | : 209715200                                                                   |
| 00:12.170 1939 1939 I QC2TargetSpec: dec_sec_prefetch_size_output              | : 13434880                                                                    |
| 00:12.170 1939 1939 I QC2TargetSpec: enc_adaptive_b_max_mbs_per_frame          | : 32400                                                                       |
| 00:12.170 1939 1939 I QC2TargetSpec: enc_adaptive_b_max_mbs_per_sec            | : 1944000                                                                     |
| 00:12.170 1939 1939 I QC2TargetSpec: enc_adaptive_b_max_width                  | : 3840                                                                        |
| 00:12.170 1939 1939 I QC2TargetSpec: enc_bitrate_savings                       | : 3                                                                           |
| 00:12.170 1939 1939 I QC2TargetSpec: enc_chroma_qp_offset_10_bit               | : 0                                                                           |
| 00.12 170 1939 1939 I OC2TargetSpec: enc chroma gn offset 8 bit                | • 0                                                                           |

Figure 34 Eagle Kit HDMI-in Camera Wi-Fi Stream Command Execution

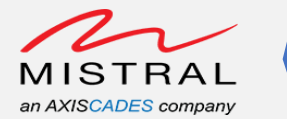

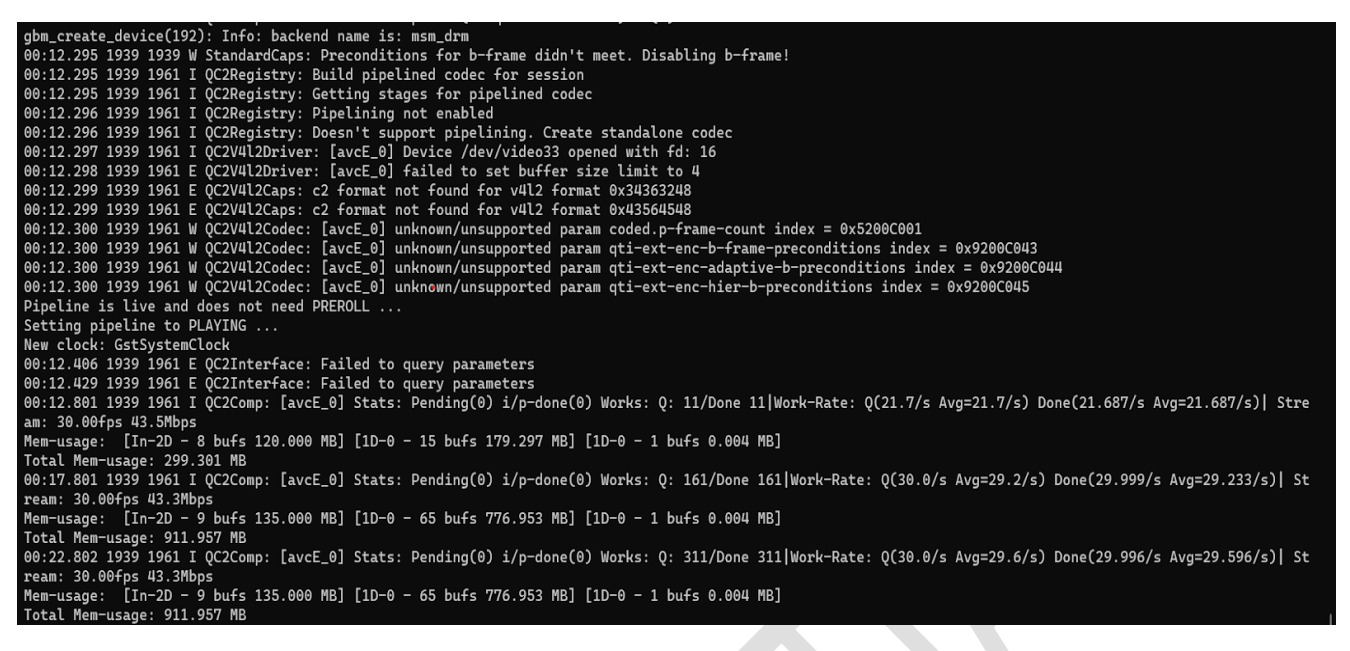

Figure 35 Eagle Kit HDMI-in Camera Wi-Fi Stream Command Execution Logs

#### Host PC Wi-Fi Video Playback:

Open VLC player with the following Wifi-Stream.sdp file.

Wifi-Stream.sdp file content is as follows.

```
v=0
m=video 5502 RTP/AVP 96
c=IN IP4 127.0.0.1
a=rtpmap:96 H264/90000
```

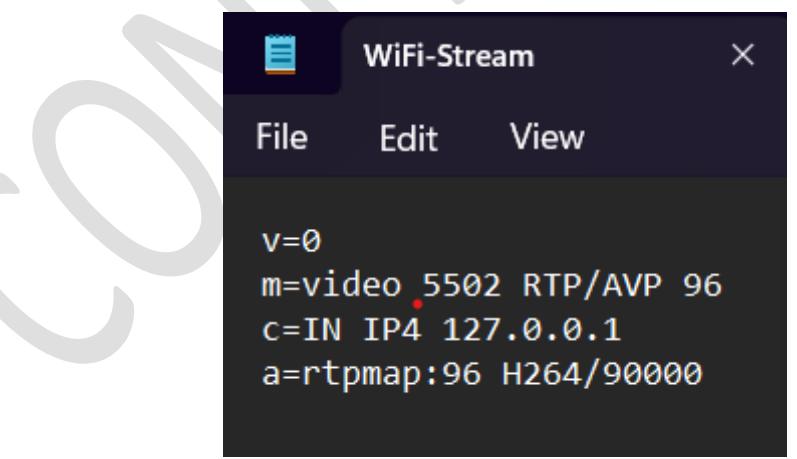

Figure 36 WiFi-Stream.sdp file content

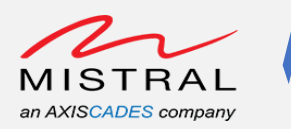

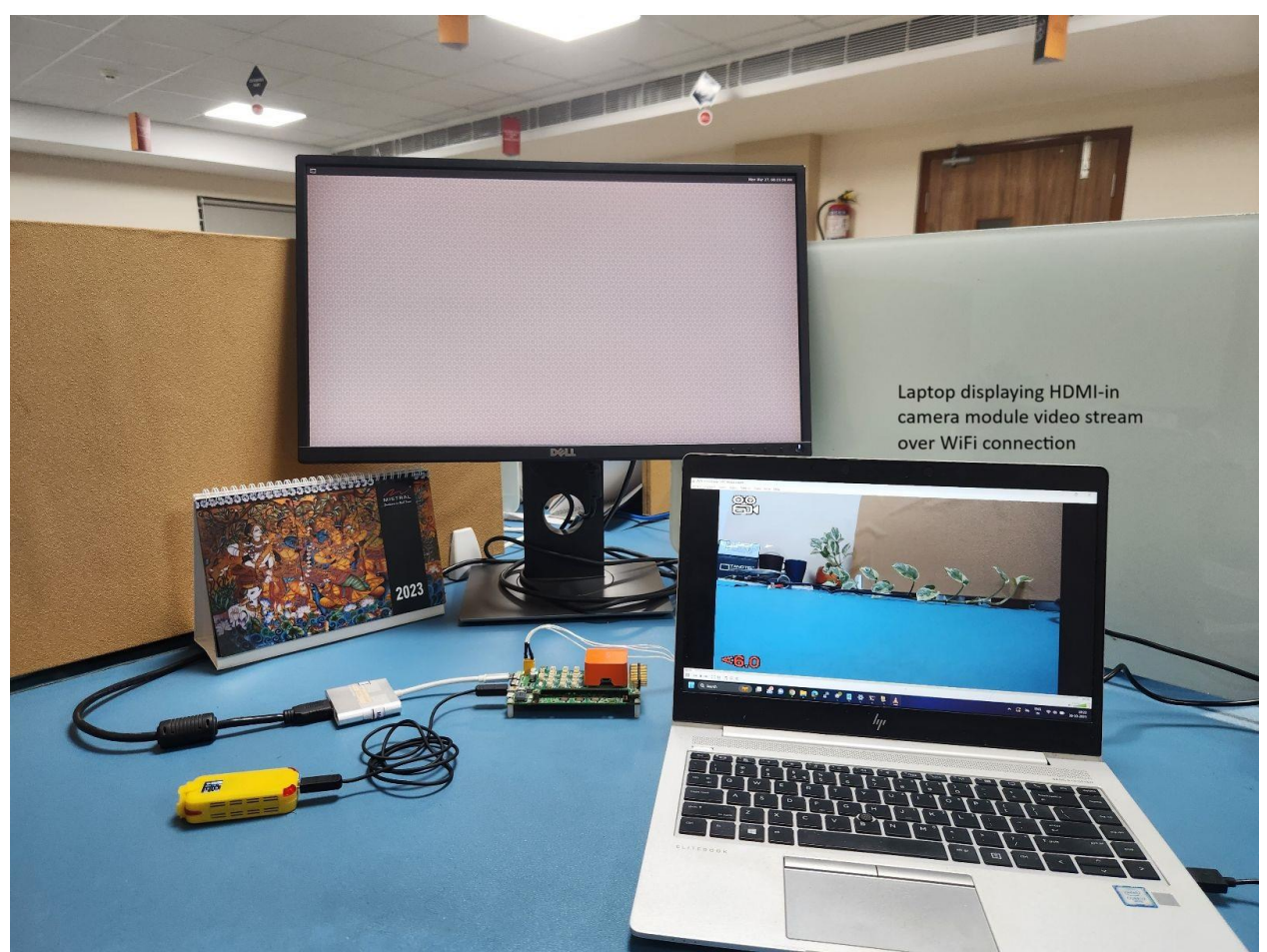

Figure 37 HDMI-in Camera Video Stream over Wi-Fi on Host PC

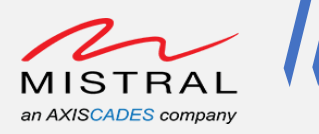

# 7.14. Eagle Kit Camera Ports`

## Eagle Kit Camera Ports:

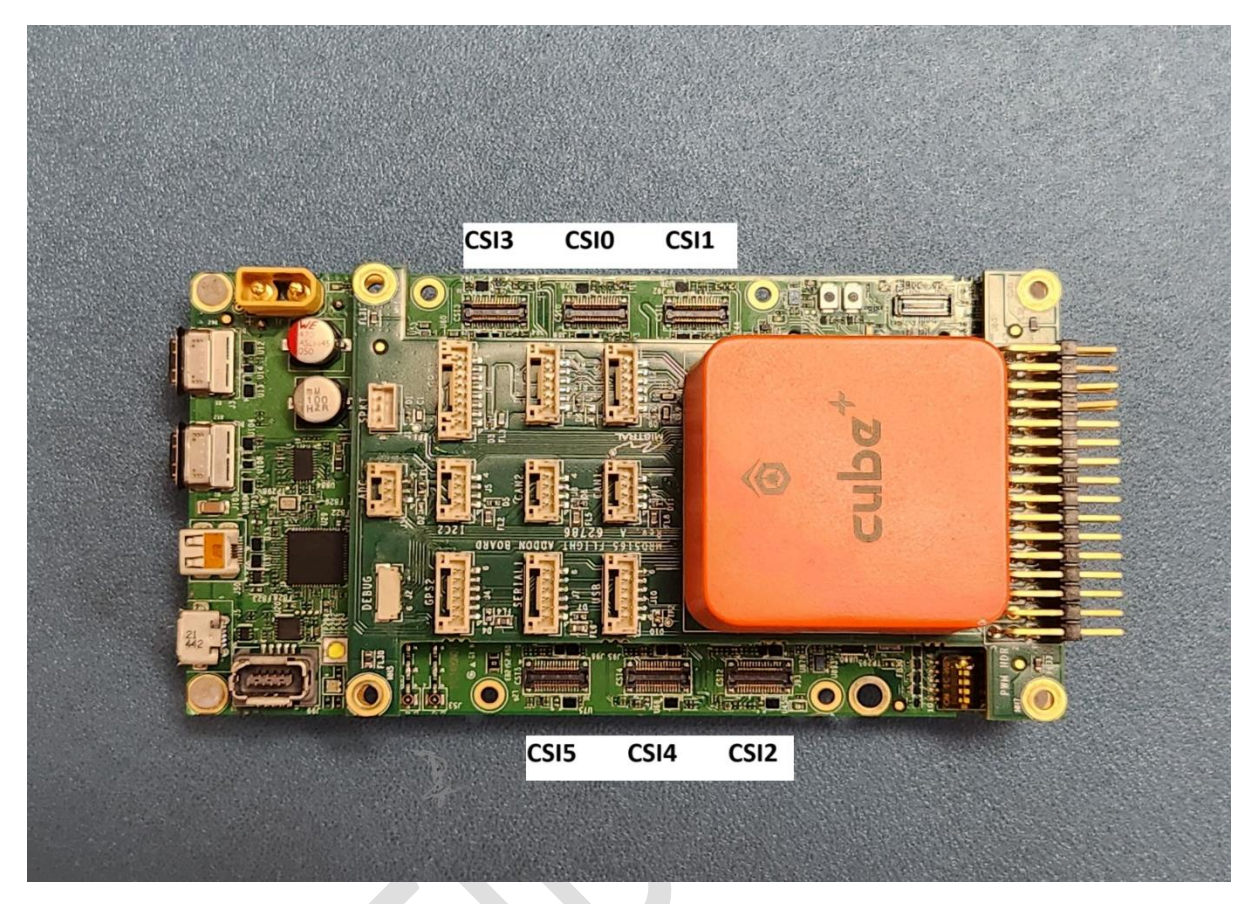

Figure 38 Eagle Kit Camera Ports

## Note:

- HDMI-in and CSI-0 MIPI port are using the same CSI-0 signal. HDMI-in and CSI-0 MIPI connector are mutually exclusive. By default, HDMI-in port is enabled. To enable the CSI-0 MIPI connector, drive the camera control GPIO number 88 to low.
- CSI-2 and CSI-4 are using the common CCI-2 bus and CSI-3 and CSI-5 are using the common CCI-3 bus.
- The present software doesn't support OV9282 on CSI-2 MIPI connector.
- Presently, the camera module driver on the software side supports CSI0 to CSI5. Both IMX577 and OV9282 camera modules can be connected, with the exception that CSI2 does not support the OV9282 camera module.

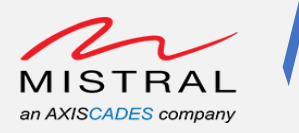

# 7.15. Eagle Kit CSI adapter board configuration

The CSI adapter board enables the connection of various camera modules using an IPEX cable.

Regarding the IMX577 and OV9282 camera modules, the Eagle Kit CSI adapter board facilitates the connection of camera modules in the following manner only:

The solitary center I-PEX connector exclusively supports the IMX577 camera module, while the other two I-PEX connectors support the OV9282 camera module.

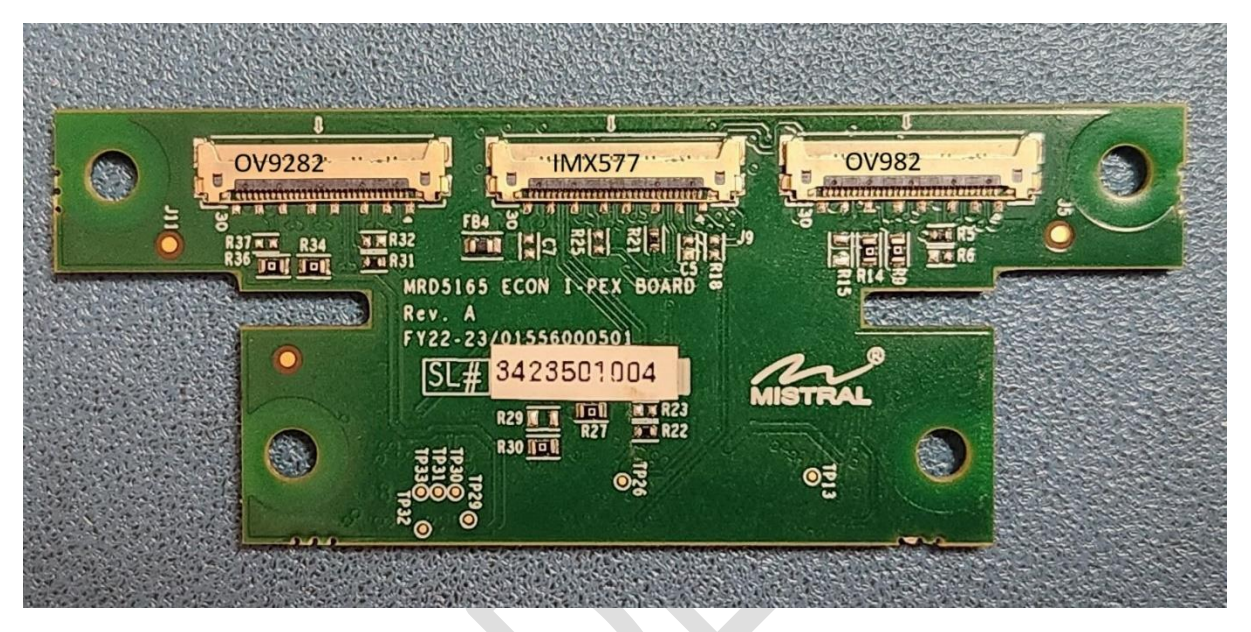

Figure 39 Eagle Kit CSI Camera Adapter

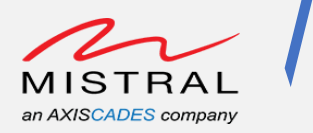

# 7.16. IMX577, OV9282 Camera Preview and IMX577 Wi-Fi Stream

- 7.16.1. Eagle Kit Camera Setup 1
- 1. CSI-0 port connected to IMX577 camera module.
- 2. CSI-1 port connected to OV9282 camera module.

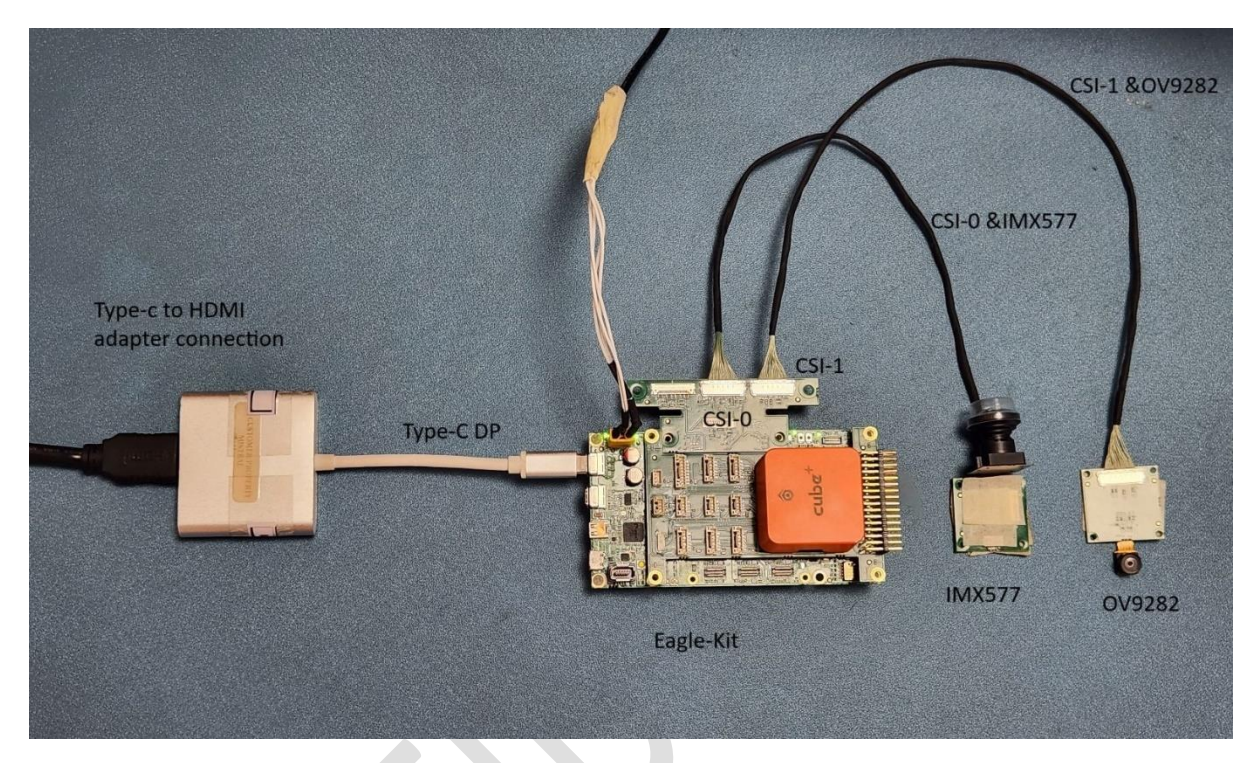

Figure 40 Eagle Kit Camera Setup 1

#### CSI-0 IMX577 Camera Preview:

Open an adb shell over Wi-Fi (Follow the ADB over Wi-Fi steps) and execute the following command to preview CSI-0 IMX577 camera on Type-c Display monitor.

```
# echo 416 > /sys/class/gpio/export; echo out >
/sys/class/gpio/gpio416/direction; echo 0 >
/sys/class/gpio/gpio416/value; echo 416 > /sys/class/gpio/unexport
```

(To enable the CSI-0 MIPI connector CSI signals)

```
#export XDG_RUNTIME_DIR=/run/user/root && gst-launch-1.0 -e
qtiqmmfsrc camera=0 name=camsrc ! video/x-
raw,format=NV12,width=3840,height=2160,framerate=30/1 ! waylandsink
fullscreen=true async=true sync=false
```

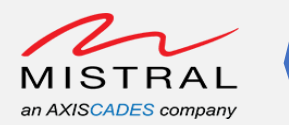

| sh-5.0#                                                                                                    |
|----------------------------------------------------------------------------------------------------|
| sh-5.0#                                                                                                    |
| sh-5.0# echo 416 > /sys/class/gpio/export; echo out > /sys/class/gpio/gpio416/direction; echo 0 > /sys/class/gpio416/value; echo 416 > /sys/class/gpio/      |
| unexport                                                                                                    |
| sh-5.0#                                                                                                    |
| sh-5.0# export XDG_RUNTIME_DIR=/run/user/root && gst-launch-1.0 -e qtiqmmfsrc camera=0 name=camsrc ! video/x-raw,format=NV12,width=3840,height=2160,framerat |
| e=30/1 ! waylandsink fullscreen=true async=true sync=false                                                                                                   |
| gbm_create_device(192): Info: backend name is: msm_drm                                                                                                    |
| Setting pipeline to PAUSED                                                                                                    |
| gbm_create_device(192): Info: backend name is: msm_drm                                                                                                    |
| Pipeline is live and does not need PREROLL                                                                                                    |
| Setting pipeline to PLAYING                                                                                                    |
| New clock: GstSystemClock                                                                                                    |
|                                                                                                    |

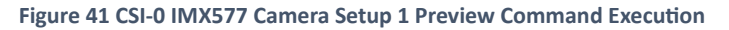

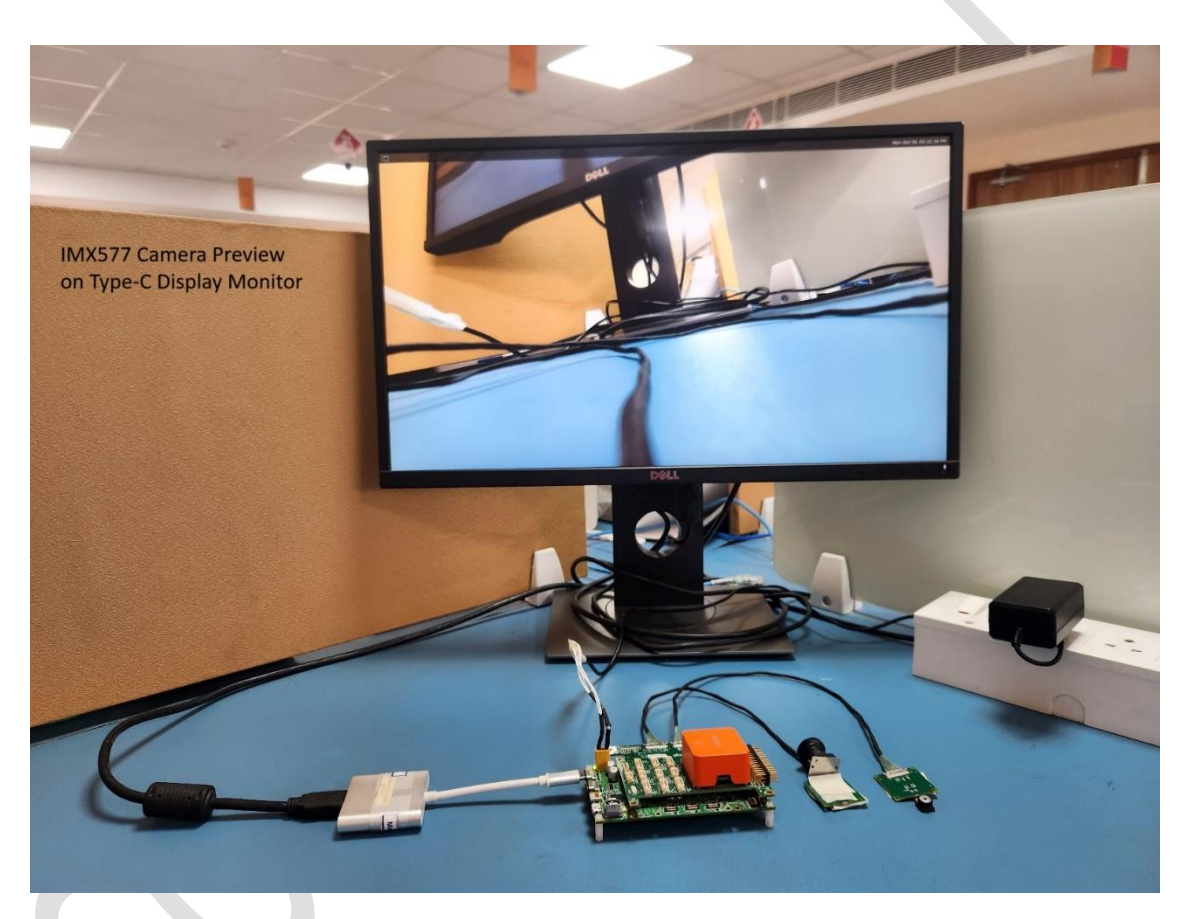

Figure 42 IMX577 Camera Setup 1 Preview on Type-C Display Monitor

#### CSI-1 OV9282 Camera Preview:

Open an adb shell over Wi-Fi (Follow the ADB over Wi-Fi steps) and execute the following command to preview CSI-1 OV9282 camera on Type-c Display monitor.

```
# export XDG_RUNTIME_DIR=/run/user/root && gst-launch-1.0 -e
qtiqmmfsrc camera=1 name=camsrc ! video/x-
raw,format=NV12,width=1280,height=720,framerate=90/1 ! waylandsink
fullscreen=true async=true sync=false
```

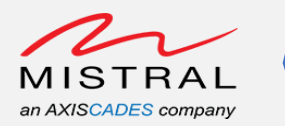

| sh-5.0#                                                                                                    |
|----------------------------------------------------------------------------------------------------|
| sh-5.0#                                                                                                    |
| sh-5.0#                                                                                                    |
| sh-5.0# export XDG_RUNTIME_DIR=/run/user/root && gst-launch-1.0 -e qtiqmmfsrc camera=1 name=camsrc ! video/x-raw,format=NV12,width=1280,height=720,framerate |
| =90/1 ! waylandsink fullscreen=true async=true sync=false                                                                                                    |
| gbm_create_device(192): Info: backend name is: msm_drm                                                                                                    |
| Setting pipeline to PAUSED                                                                                                    |
| gbm_create_device(192): Info: backend name is: msm_drm                                                                                                    |
| Pipeline is live and does not need PREROLL                                                                                                    |
| Setting pipeline to PLAYING                                                                                                    |
| New clock: GstSystemClock                                                                                                    |
|                                                                                                    |

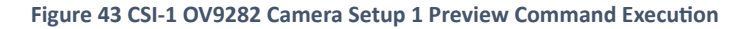

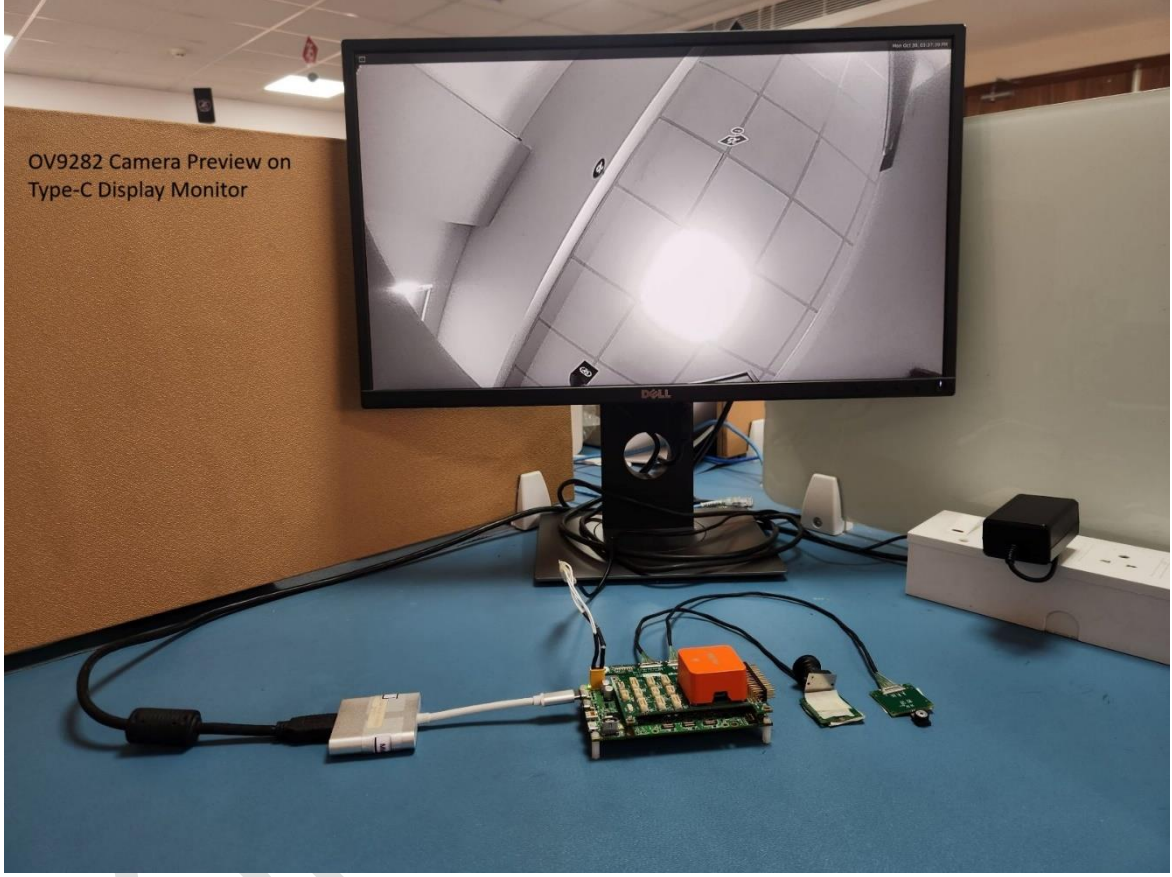

Figure 44 OV9282 Camera Setup 1 Preview on Type-C Display Monitor

#### CSI-0 IMX577 Camera Wi-Fi Stream:

Open an adb shell over Wi-Fi (Follow the ADB over Wi-Fi steps) and execute the following command to stream CSI-0 IMX577 camera video on Wi-Fi.

```
# echo 416 > /sys/class/gpio/export; echo out >
/sys/class/gpio/gpio416/direction; echo 0 >
/sys/class/gpio/gpio416/value; echo 416 > /sys/class/gpio/unexport
```

(To enable the CSI-0 MIPI connector CSI signals)

Revision 0.1

Confidential

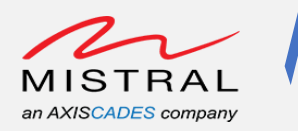

```
# gst-launch-1.0 -e qtiqmmfsrc camera=0 name=camsrc ! video/x-
raw,format=NV12,width=3840,height=2160,framerate=30/1 ! qtic2venc !
queue ! h264parse ! rtph264pay config-interval=1 pt=96 ! udpsink
host = 192.168.2.52 port=5502
```

### Host PC Wi-Fi Video Playback:

Open VLC player with the following Wifi-Stream.sdp file.

Wifi-Stream.sdp file content is as follows.

#### Figure 45 WiFi-Stream.sdp file content

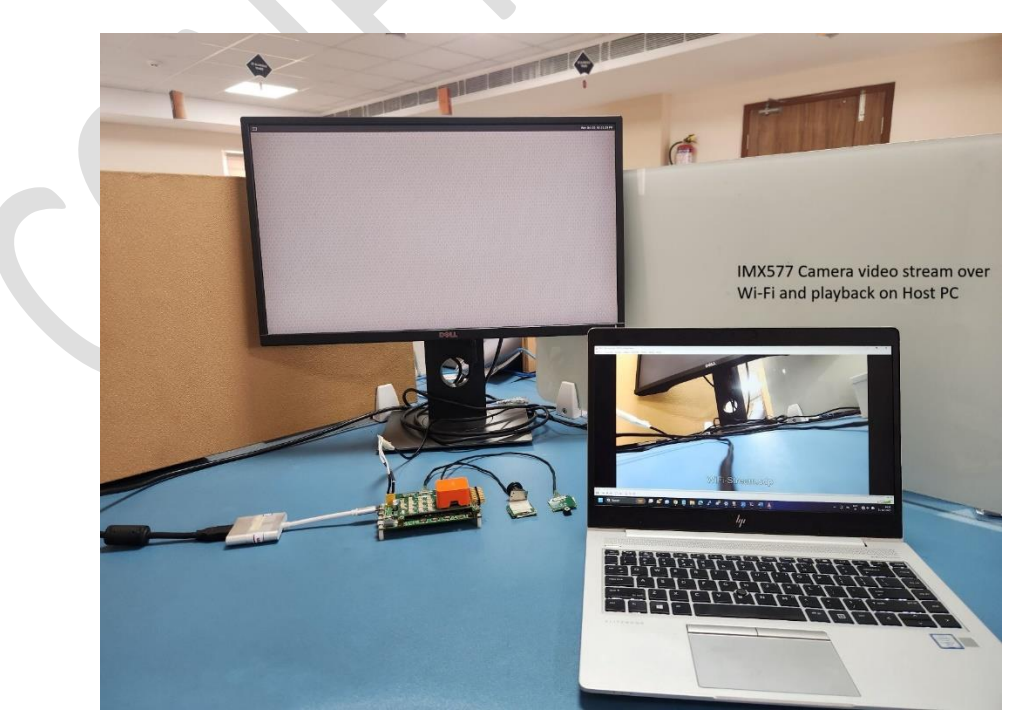

Figure 46 Camera Setup 1: CSI-0 IMX577 Camera Video Stream over Wi-Fi and Playback on Host PC

MRD5165 Eagle Kit Software User Guide

Confidential

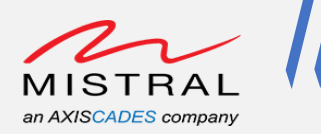

- 7.16.2. Eagle Kit Camera Setup 2
- 1. CSI-0 port connected to IMX577 camera module.
- 2. CSI-3 port connected to OV9282 camera module.

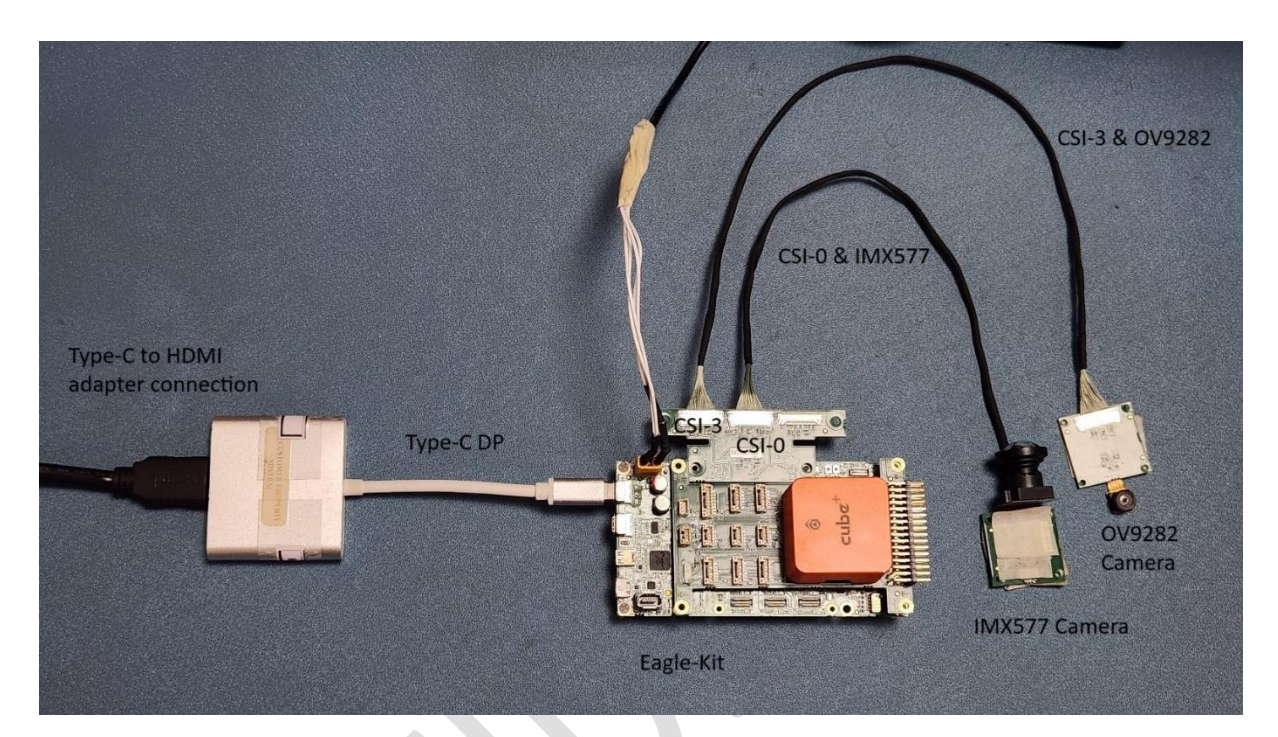

Figure 47 Eagle Kit Camera Setup 2

CSI-0 IMX577 and CSI-3 OV9282 Camera Preview: The procedure is identical to the Eagle Kit Camera Setup 1

CSI-0 IMX577 Wi-Fi Stream: The procedure is identical to the Eagle Kit Camera Setup 1

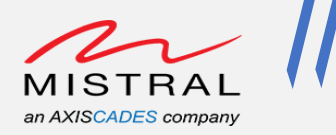

## 7.16.3. Eagle Kit Camera Setup 3

- 1. CSI-4 port connected to IMX577 camera module.
- 2. CSI-5 port connected to OV9282 camera module.

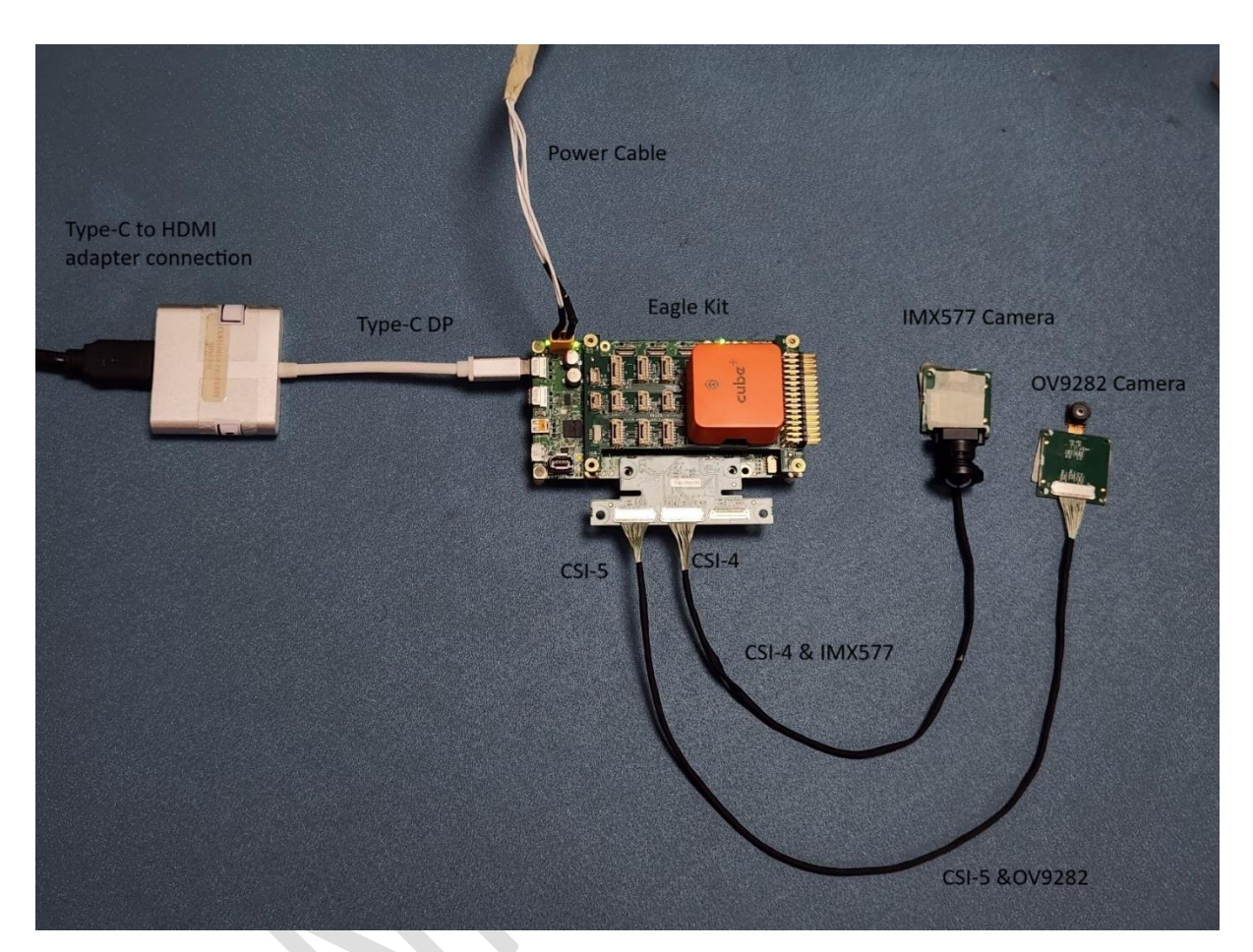

Figure 48 Eagle Kit Camera Setup 3

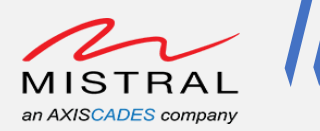

## CSI-4 IMX577 Camera Preview:

Open an adb shell over Wi-Fi (Follow the ADB over Wi-Fi steps) and execute the following command to preview CSI-4 IMX577 camera on Type-c Display monitor.

```
#export XDG_RUNTIME_DIR=/run/user/root && gst-launch-1.0 -e
qtiqmmfsrc camera=2 name=camsrc ! video/x-
raw,format=NV12,width=3840,height=2160,framerate=30/1 ! waylandsink
fullscreen=true async=true sync=false
```

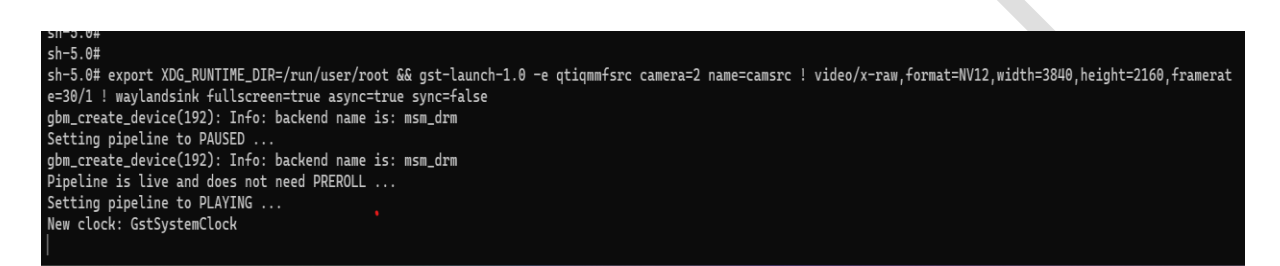

Figure 49 Camera Setup 3, CSI-4 IMX577 Camera Preview Command Execution

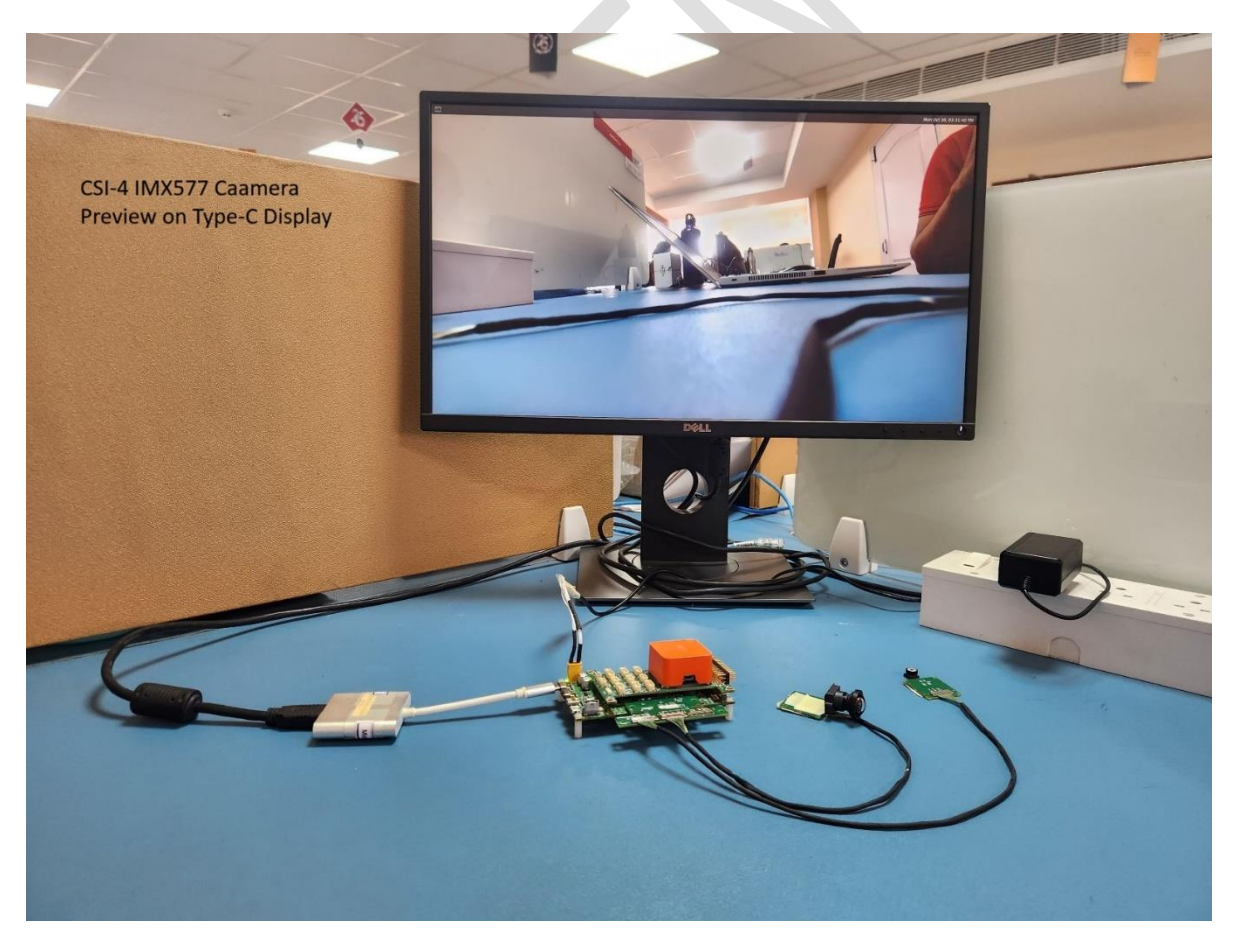

Figure 50 Camera Setup 3, CSI-4 IMX577 Camera Preview

CIS-5 OV9282 Camera Preview: The procedure is identical to the Eagle Kit Camera Setup 1

MRD5165 Eagle Kit Software User Guide

**Revision 0.1** 

Confidential

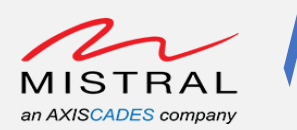

# 8. Configuration to connect Eagle Kit with the host computer

- 1. Power on the EagleKit from external power supply.
- 2. Configure the host computer's wireless LAN to connect to the access point hosted by Eagle Kit. (AP: EAGLE-KIT-\$SERIAL\_NUMBER and Password: 1234567890)
- 3. Once connected to the EagleKit AP, open the following URL in a web browser: http://192.168.2.1:3001/controller. This will open RPanion WEB UI.
- On the web page, click on the "Flight Controller" section and configure the serial as shown below:
   Serial Devices (dev(th))

Serial Device: /dev/ttyHS5 BaudRate: 921600 Mavlink Version: 2.0

Then, click on **"START TELEMETRY"** button.

| EagleKit_Documer   | nt 🛅 Renesas              |                                             |  |  |  |  |  |  |  |
|--------------------|---------------------------|---------------------------------------------|--|--|--|--|--|--|--|
| Rpanion Web UI     | Flight Cor                | ntroller                                    |  |  |  |  |  |  |  |
| lome               | Serial Input              |                                             |  |  |  |  |  |  |  |
| liaht Loas         | Flight Controller connect | Flight Controller connection to this device |  |  |  |  |  |  |  |
| ight Controller    | Serial Device             | /dev/ttyHS5                                 |  |  |  |  |  |  |  |
| TRIP Config        | Baud Rate                 | 921600                                      |  |  |  |  |  |  |  |
| etwork Config      | MAVLink Version           | 2.0                                         |  |  |  |  |  |  |  |
| dhoc Wifi Config   | Start Telemetry           |                                             |  |  |  |  |  |  |  |
| cess Point Clients |                           |                                             |  |  |  |  |  |  |  |
| deo Streaming      | Telemetry D               | estinations                                 |  |  |  |  |  |  |  |
| oud Upload         | UDP Client                |                                             |  |  |  |  |  |  |  |
| PN Config          | Send telemetry to these s | pecific devices IP:port                     |  |  |  |  |  |  |  |
| pout               | Destination IP:Port       | Action                                      |  |  |  |  |  |  |  |
|                    | 127.0.0.1:14540           | Requirea for kpanion-server                 |  |  |  |  |  |  |  |
|                    | Add new destination       | 192.168.2.52:14550 Add                      |  |  |  |  |  |  |  |
|                    | UDP Server                |                                             |  |  |  |  |  |  |  |
|                    | Allow devices to connect  | to this device's IP:port                    |  |  |  |  |  |  |  |
|                    | Enable UDP Server         |                                             |  |  |  |  |  |  |  |
|                    | UDP Server Port           | 14550                                       |  |  |  |  |  |  |  |
|                    |                           |                                             |  |  |  |  |  |  |  |

Figure 51: Rpanion Web UI

5. Enter host Computer's IP Address obtained after connecting to EagleKit's AP and enter in the "Add New Destination" field, the information in the following format <\$HOST\_IP>:14550

For Example: If IP address of host computer is 192.168.2.52 then Enter: 192.168.2.52:14550, where 14550 is default port address. Click on "**ADD**", as shown in **Figure 51: Rpanion Web UI**.

| MRD5165    | Fagle | Kit  | Software | User | Guide |
|------------|-------|------|----------|------|-------|
| INITED TOD | LUSIC | IVIC | Julianc  | 0301 | Guiuc |

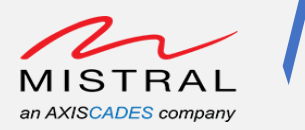

- 6. Install ground control station: Mission Planner; Get the latest zipped version of Mission Planner here: <u>firmware.ardupilot.org/Tools/MissionPlanner/MissionPlanner-latest.zip</u>
- 7. Unzip package and navigate to the directory and run the Mission Planner application.
- 8. Open the Mission Planner Application in host Computer and connection to the EagleKit's FCU should be established automatically.